## HP LaserJet P3005 Series Printers

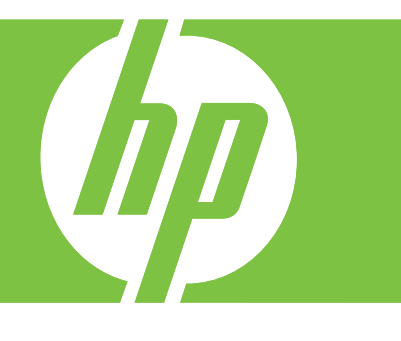

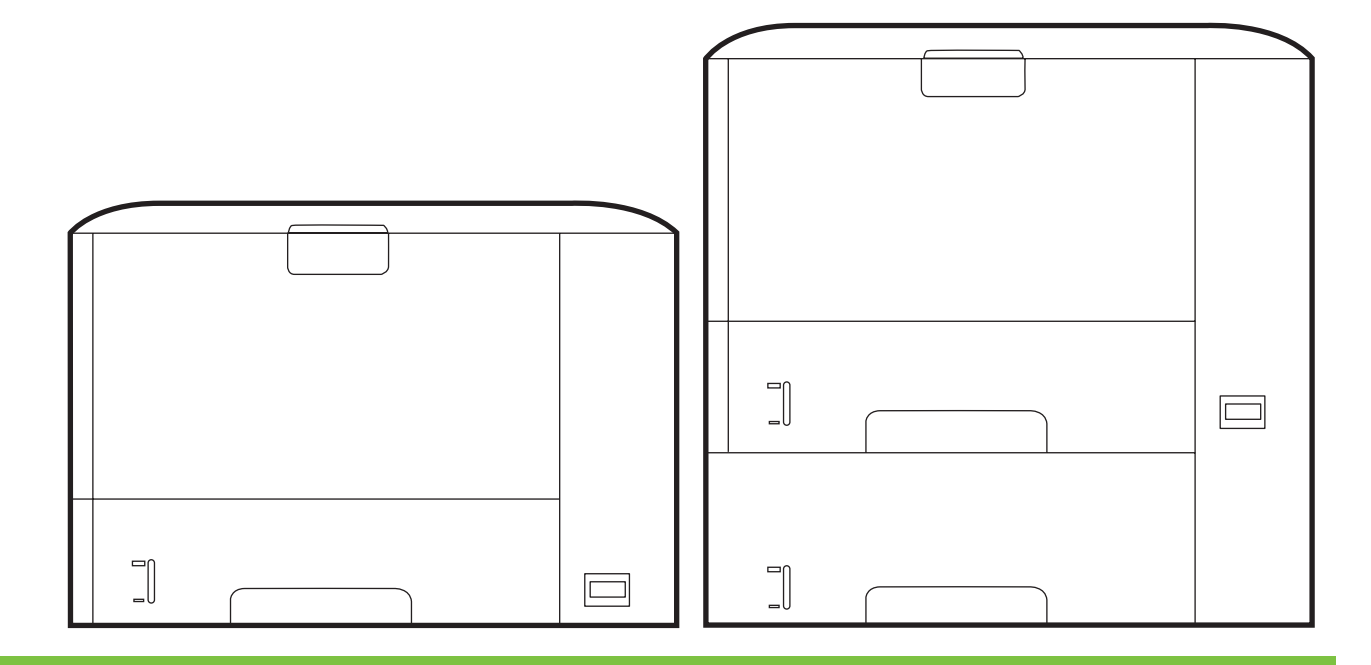

Getting Started Guide Vodič za početak rada Příručka Začínáme Alapvető tudnivalók kézikönyve Podręczna instrukcja obsługi Ghid de inițiere Začíname Priročnik za začetek uporabe

#### **Copyright and License**

© 2006 Copyright Hewlett-Packard Development Company, L.P.

Reproduction, adaptation or translation without prior written permission is prohibited, except as allowed under the copyright laws.

The information contained herein is subject to change without notice.

The only warranties for HP products and services are set forth in the express warranty statements accompanying such products and services. Nothing herein should be construed as constituting an additional warranty. HP shall not be liable for technical or editorial errors or omissions contained herein.

Part number: Q7812-90944 Edition 1, 10/2006

#### FCC Regulations

This equipment has been tested and found to comply with the limits for a Class B digital printer, pursuant to Part 15 of the FCC rules. These limits are designed to provide reasonable protection against harmful interference in a residential installation. This equipment generates, uses, and can radiate radio-frequency energy. If this equipment is not installed and used in accordance with the instructions, it may cause harmful interference to radio communications. However, there is no guarantee that interference will not occur in a particular installation. If this equipment does cause harmful interference to radio or television reception, which can be determined by turning the equipment off and on, correct the interference by one or more of the following measures:

- Reorient or relocate the receiving antenna. Increase separation between equipment and receiver.
- Connect equipment to an outlet on a circuit different from that to which the receiver is located.
- Consult your dealer or an experienced radio/TV technician.

Any changes or modifications to the printer that are not expressly approved by HP could void the user's authority to operate this equipment. Use of a shielded interface cable is required to comply with the Class B limits of Part 15 of FCC rules. For more regulatory information, see the HP LaserJet P3005 Series printer electronic user guide. Hewlett-Packard shall not be liable for any direct, indirect, incidental, consequential, or other damage alleged in connection with the furnishing or use of this information.

#### **Trademark Credits**

Windows® is a U.S. registered trademark of Microsoft Corporation.

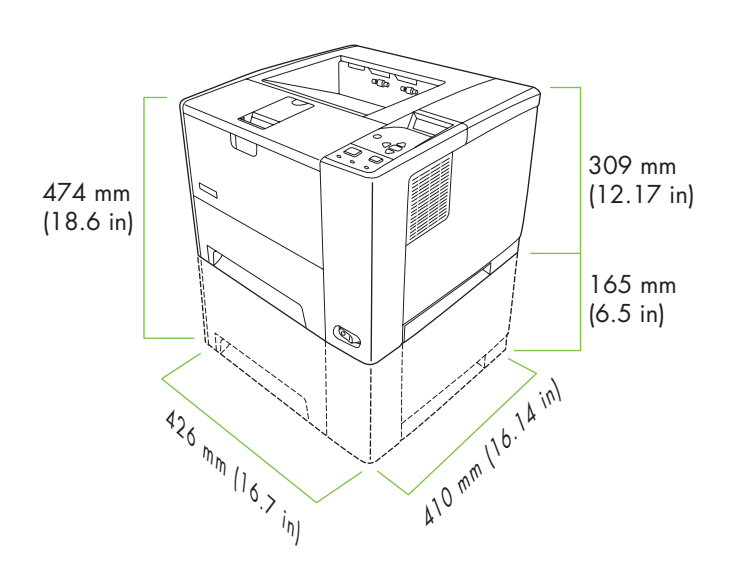

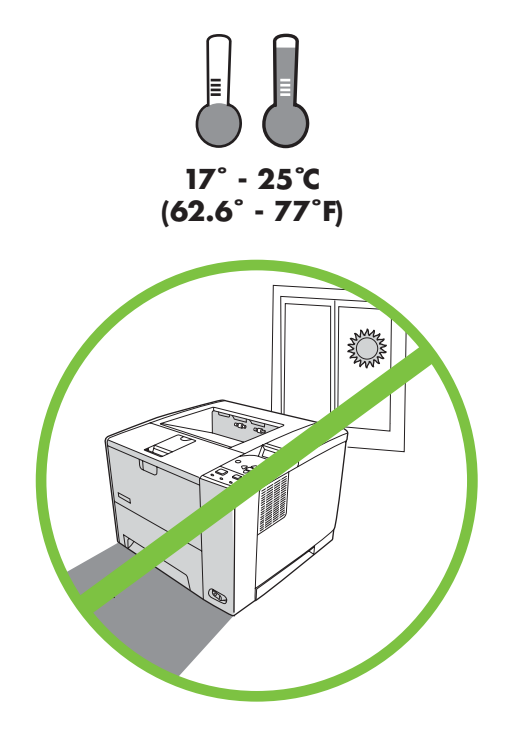

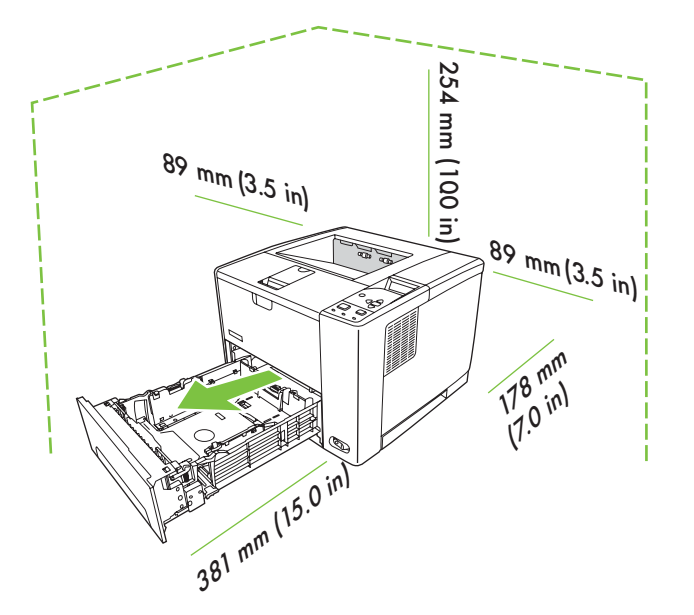

Select a sturdy, well-ventilated, dust-free area to position the printer.

Pisač postavite na čvrstu površinu u dobro prozračenom prostoru bez prašine.

K umístění tiskárny vyberte stabilní, dobře větrané a bezprašné místo.

Válasszon stabil, jól szellőző, pormentes helyet a nyomtató számára.

Wybierz do umieszczenia drukarki stabilne, czyste miejsce z dobrą wentylacją.

Alegeți o locație stabilă, bine ventilată și curată pentru a așeza imprimanta.

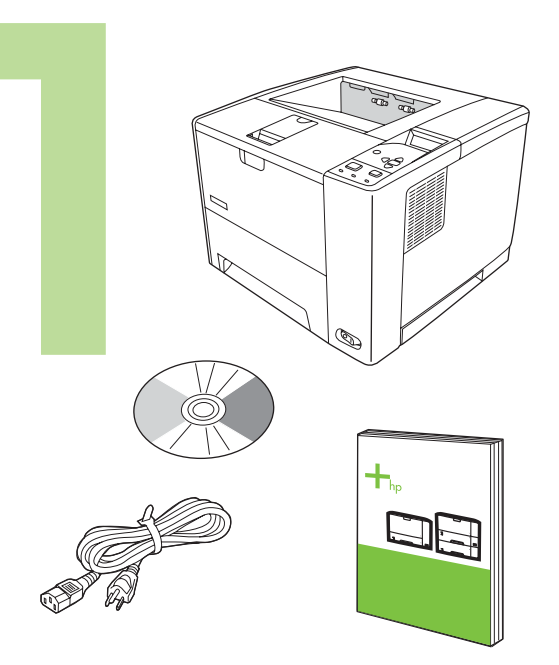

Check the contents of the box. Provjerite sadržaj kutije. Zkontrolujte obsah balení. Ellenőrizze a doboz tartalmát. Sprawdź zawartość opakowania. Verificați conținutul cutiei.

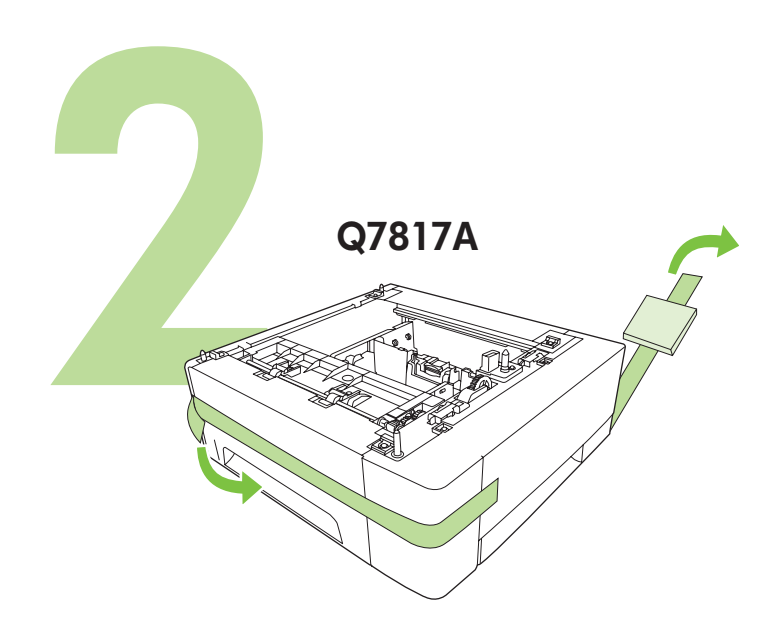

If you have a tray 3, remove the tape and cardboard. Ako imate podnožje 3, uklonite zaštitne vrpce i karton. Pokud je součástí balení zásobník 3, sejměte z něj pásku a lepenkový obal. Ha van egy 3. tálca, távolítsa el a szalagot és a kartont. Jeśli został zainstalowany podajnik 3, usuń taśmę i karton. Dacă aveți și tava 3, îndepărtați banda adezivă și cartonul.

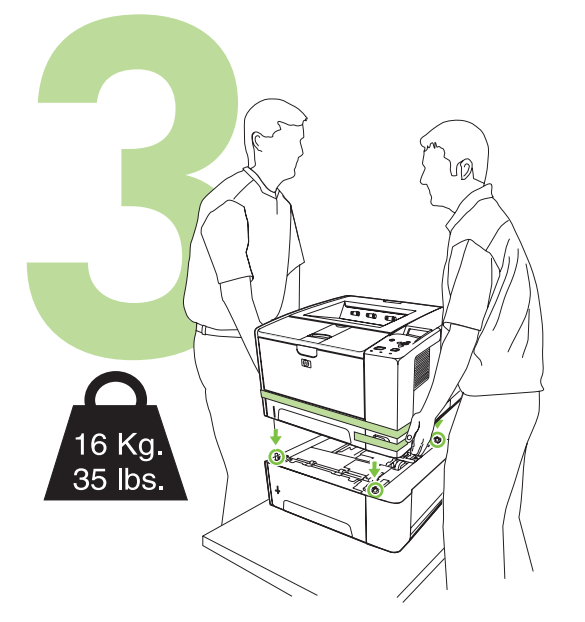

If the printer came with a tray 3, place the printer on top of it. Ako je pisač isporučen s podnožjem 3, postavite pisač na njega. Pokud je s tiskárnou dodán zásobník 3, umístěte tiskárnu na tento zásobník. Ha a nyomtatóhoz mellékelve van egy 3. tálca, helyezze arra a készüléket. Jeśli dostarczona wersja drukarki została wyposażona w podajnik 3, umieść drukarkę na nim.

Dacă imprimanta a fost livrată împreună cu tava 3, așezați imprimanta deasupra acesteia.

Remove all of the orange tape. Uklonite svu narančastu vrpcu. Odstraňte veškerou oranžovou pásku. Távolítsa el az egész narancssárga szalagot. Zdejmij całą pomarańczową taśmę. Îndepărtați toată banda portocalie.

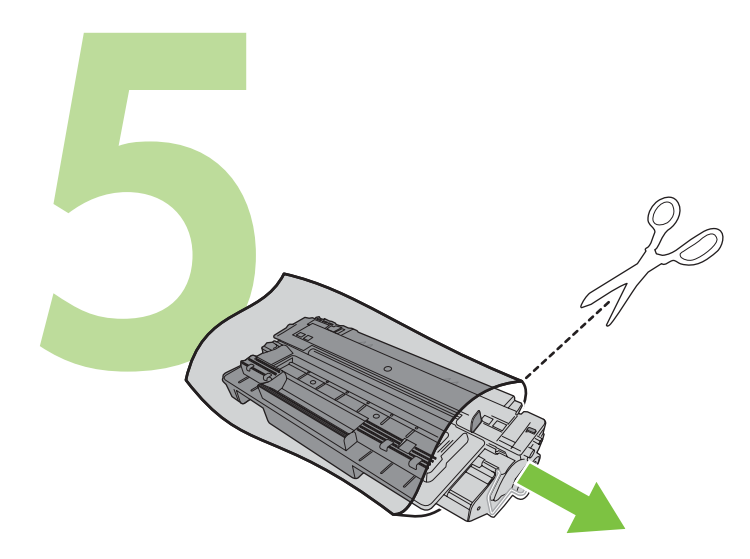

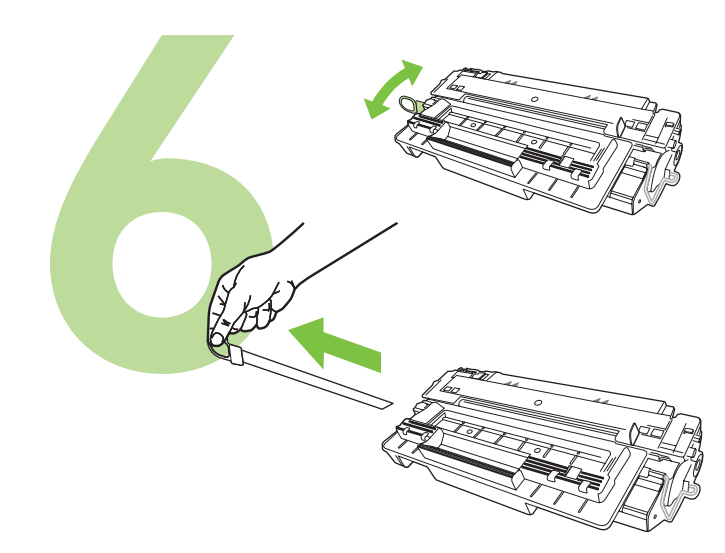

Remove the print cartridge from the bag. Izvadite spremnik s tintom iz vrećice. Vyjměte tiskovou kazetu z obalu. Csomagolja ki a nyomtatópatront. Wyjmij kasetę drukującą z opakowania. Scoateți cartuşul de tipărire din pungă. Remove the shipping locks and tape from the print cartridge. Uklonite zaštitne zaporke i vrpce sa spremnika s tintom. Odstraňte z tiskové kazety přepravní pojistky a přepravní pásku. Távolítsa el a szállítási szalagot és rögzítőket a nyomtatópatronról. Z kasety drukującej zdejmij blokady transportowe i taśmę. Îndepărtați siguranțele folosite la transport și banda adezivă de pe cartuşul de tipărire

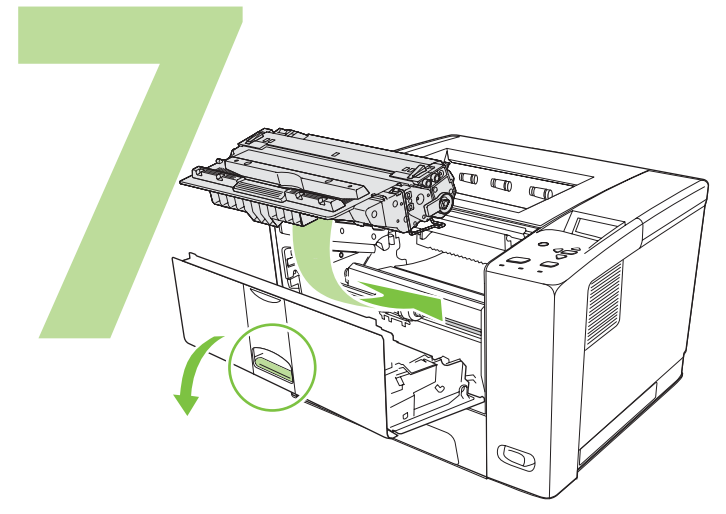

Install the print cartridge. Umetnite spremnik s tintom. Nainstalujte tiskovou kazetu. Telepítse a nyomtatópatront. Zainstaluj kasetę drukuącą. Instalați cartușul de tipărire.

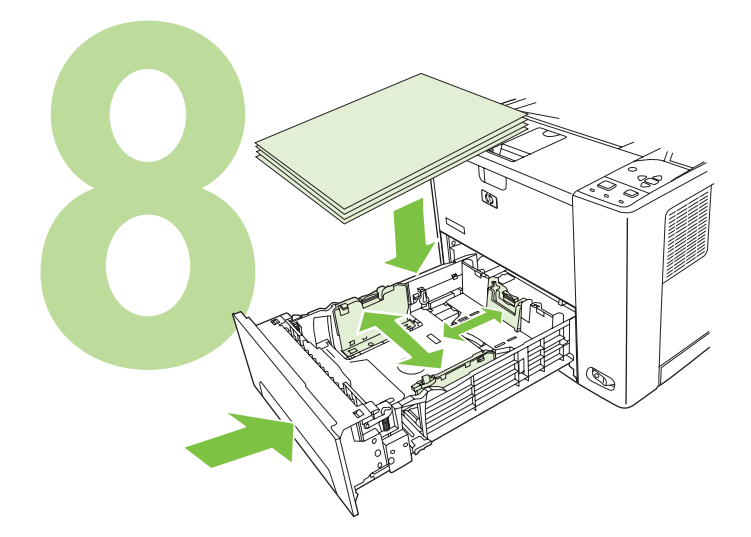

Load paper and close the trays. Umetnite papir i zatvorite ladice. Zásobníky naplňte papírem a zavřete. Töltsön be papírt és zárja be a tálcákat. Załaduj papier i zamknij podajniki. Încărcați hârtia și închideți tăvile.

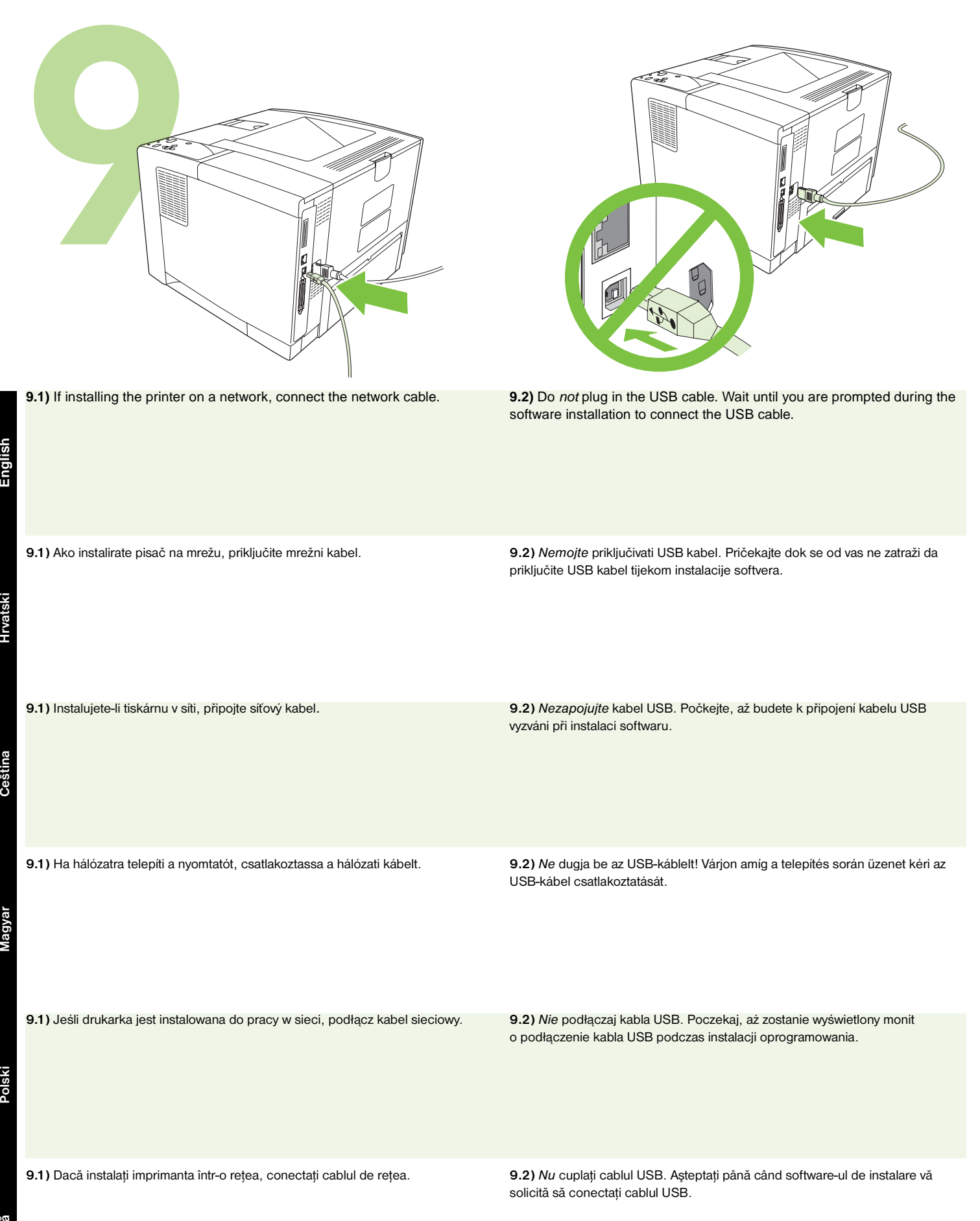

Polski

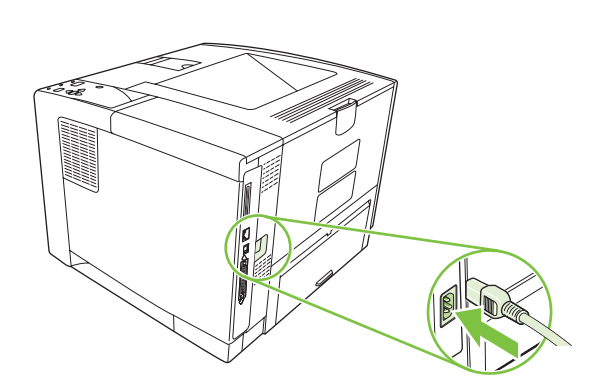

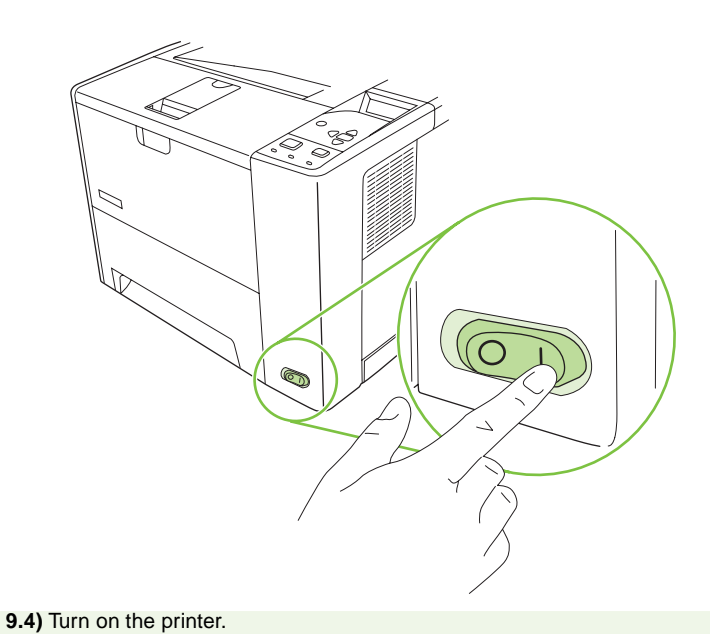

# 9.3) Connect the power cable. 9.3) Spojite kabel za napajanje. 9.4) Uključite pisač. 9.3) Připojte napájecí kabel. 9.4) Zapněte tiskárnu. 9.4) Kapcsolja be a nyomtatót.

9.3) Csatlakoztassa a tápkábelt.

9.3) Podłącz przewód zasilający.

#### 9.4) Włącz drukarkę.

9.4) Porniți imprimanta.

#### 9.3) Conectați cablul de alimentare.

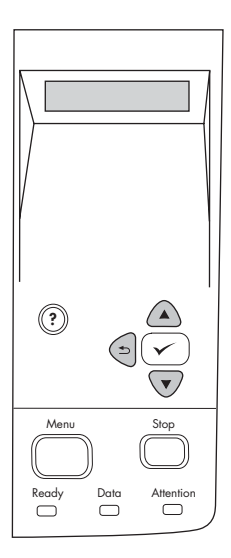

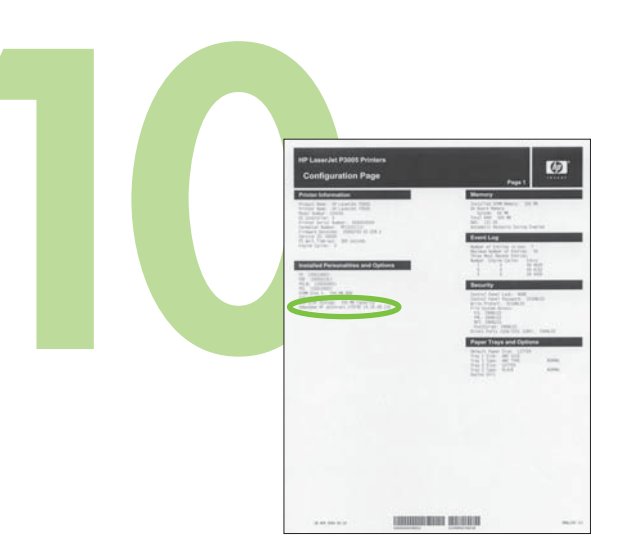

| <b>9.5)</b> When you are prompted at the control panel, enter the language, date, and time.                                 | <b>10.1)</b> If you are connected to a network, print a configuration page and check for a valid IP Address. On the control panel, touch <b>Menu</b> , <b>Information</b> , and <b>Print Configuration</b> .                                                      |
|----------------------------------------------------------------------------------------------------|----------------------------------------------------------------------------------------------------|
| 9.5) Kada se od vas na upravljačkoj ploči to zatraži, unesite jezik, datum i<br>vrijeme.                                    | <ul> <li>10.1) Ako je vaše računalo spojeno u mrežu, ispišite konfiguracijsku stranicu i provjerite valjanu IP adresu. Na upravljačkoj ploči dodirnite Menu (Izbornik), Information (Informacije), a zatim Print Configuration (Konfiguracija ispisa).</li> </ul> |
| <b>9.5)</b> Až se na ovládacím panelu zobrazí výzva k zadání jazyka, kalendářního data<br>a času, zadejte požadované údaje. | 10.1) Pokud se připojujete k síti, vytiskněte konfigurační stránku a ověřte, zda je<br>adresa IP platná. Na ovládacím panelu postupně vyberte položky Nabídka,<br>Informace a Tisk stránky s konfigurací.                                                         |
| 9.5) A vezérlőpulton adja meg a nyelv-, dátum- és időbeállítást, ha kéri az<br>üzenet.                                      | 10.1) Ha hálózathoz csatlakozik, nyomtasson ki egy tesztoldalt a vezérlőpultról,<br>és ellenőrizze az érvényes IP-címet. A vezérlőpulton érintse meg a Menü, az<br>Információs menü és a Nyomtatás konfigurálása opciókat.                                        |
| <b>9.5)</b> Po wyświetleniu komunikatu na panelu sterowania wprowadź język, datę<br>i godzinę.                              | <ul> <li>10.1) Jeśli urządzenie zostało podłączone do sieci, wydrukuj stronę konfiguracji i sprawdź, czy adres IP jest prawidłowy. Na panelu sterowania dotknij opcji</li> <li>Menu, Informacje i Drukowanie konfiguracji.</li> </ul>                             |
| 9.5) Când vi se solicită de la panoul de control, specificați limba, data și ora.                                           | 10.1) Dacă sunteți conectat la o rețea, tipăriți o pagină de configurare şi căutați<br>o adresă IP validă. De la panoul de control, apăsați pe Menu (Meniu),<br>Information (Informații) şi Print Configuration (Tipărire configurație).                          |

Magyar

Polski

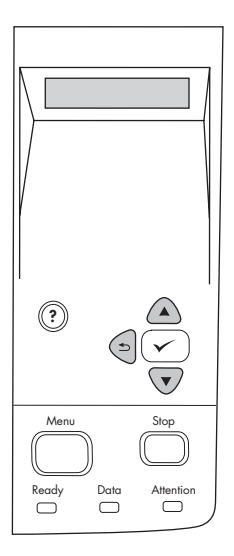

Menu Stop Ready Data Attention

**Note:** Several networks provide IP addresses automatically. If the IP address shows a series of zeros, make sure that you are connected to the network and go to step 10.2.

**10.2) Configure the IP address (if necessary).** On the control panel, press **Menu**. Scroll to and touch **Configure Device**, **I/O**, and then **Embedded Jetdirect**.

Napomena: U nekim mrežama IP adresa se pojavljuje automatski. Ako se u IP adresi pojavi niz nula, provjerite jeste li spojeni na mrežu i pređite na korak 10.2.

10.2) Konfiguriranje IP adrese (po potrebi). Na upravljačkoj ploči pritisnite Menu (Izbornik). Dodirnite Configure Device (Konfiguracija uređaja), I/O, a zatim Embedded Jetdirect (Ugrađeni Jetdirect).

**Poznámka:** Některé sítě přiřazují adresy IP automaticky. Pokud se místo adresy IP zobrazuje řada nul, ověřte, zda jste připojeni k síti. Poté pokračujte krokem 10.2.

10.2) Konfigurace adresy IP (je-li nutná). Stiskněte tlačítko Nabídka na ovládacím panelu. Pomocí navigačních tlačítek postupně vyberte položky Konfigurace zařízení, V/V a Implementovaný Jetdirect.

**Megjegyzés:** Sok hálózat automatikusan megadja az IP-címet. Ha az IP-cím 0 számjegyek sorozatából áll, ellenőrizze, hogy csatlakoztatva van-e a hálózathoz, majd folytassa a 10.2. lépéssel.

10.2) Állítsa be az IP-címet (ha szükséges). A vezérlőpulton nyomja meg a Menü gombot. Görgessen az Eszköz konfigurálása menüre, majd érintse meg az I/O elemet és aztán a beágyazott Jetdirect beállítást.

**Uwaga:** Niektóre sieci automatycznie ustawiają adres IP urządzeń. Jeśli adres IP jest widoczny w postaci ciągu zer, upewnij się, że urządzenie zostało podłączone do sieci i przejdź do etapu 10.2.

**10.2) Konfiguracja adresu IP (jeśli wymagana).** Naciśnij przycisk **Menu** na panelu sterowania. Przewiń i dotknij opcji **Konfiguruj urządzenie, We/Wy**, a następnie **Wbudowany Jetdirect**.

Notă: Anumite rețele furnizează adresele IP automat. Dacă adresa IP conține o serie de zerouri, asigurați-vă că sunteți conectat la rețea și treceți la pasul 10.2.

**10.2)** Configurați adresa IP (dacă este necesar). Pe panoul de control, apăsați pe Menu (Meniu). Derulați și apăsați pe Configure Device (Configurare echipament), I/O și pe Embedded Jetdirect (Jetdirect încorporat).

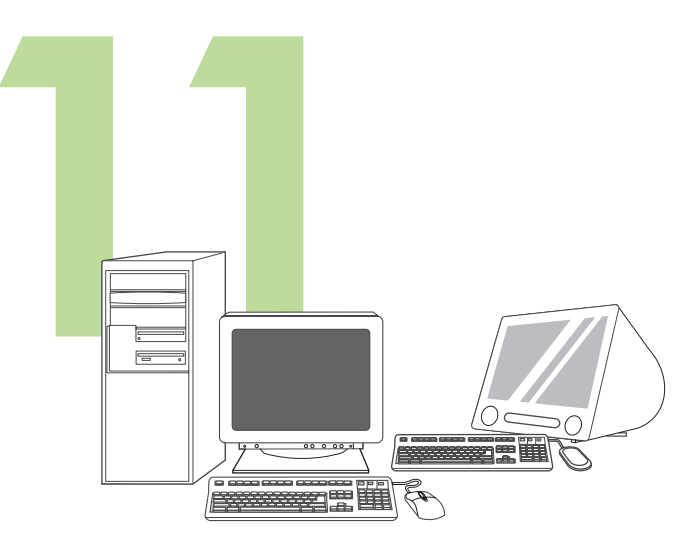

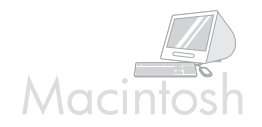

For Macintosh software installation instructions, go to step 13 on page 12.

Prepare for software installation. HP recommends closing all unnecessary programs prior to installing the printing system software.

Priprema za instaliranje softvera. HP preporučuje da zatvorite sve nepotrebne programe prije instalacije softvera za sustav ispisa.

Příprava k instalaci softwaru. Společnost HP doporučuje před instalací softwaru tiskového systému ukončit všechny nepotřebné programy.

Upute za instalaciju za korisnike sustava Macintosh potražite u koraku 13 na str. 12.

Chcete-li provést instalaci softwaru v systému Macintosh, přejděte ke kroku 13 na straně 12.

Előkészítés szoftver telepítésére. A nyomtatási rendszer szoftverének telepítése előtt ajánlatos minden felesleges programot bezárni.

A Macintosh szoftvertelepítési információkat elolvashatja a 13. lépésben, a 12. oldalon.

Przygotuj się do instalacji oprogramowania. Firma HP zaleca zamknięcie wszystkich zbędnych programów przed rozpoczęciem instalowania oprogramowania systemu druku.

Aby zapoznać się z instrukcjami instalacji oprogramowania Macintosh, przejdź do etapu 13 na str. 12.

Pregătiți-vă pentru instalarea softwareului. HP vă recomandă să închideți toate programele care nu sunt necesare înainte de a instala software-ul de tipărire.

Pentru instrucțiuni privind instalarea softwareului pe Macintosh, treceți la pasul 13 la pagina 12.

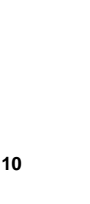

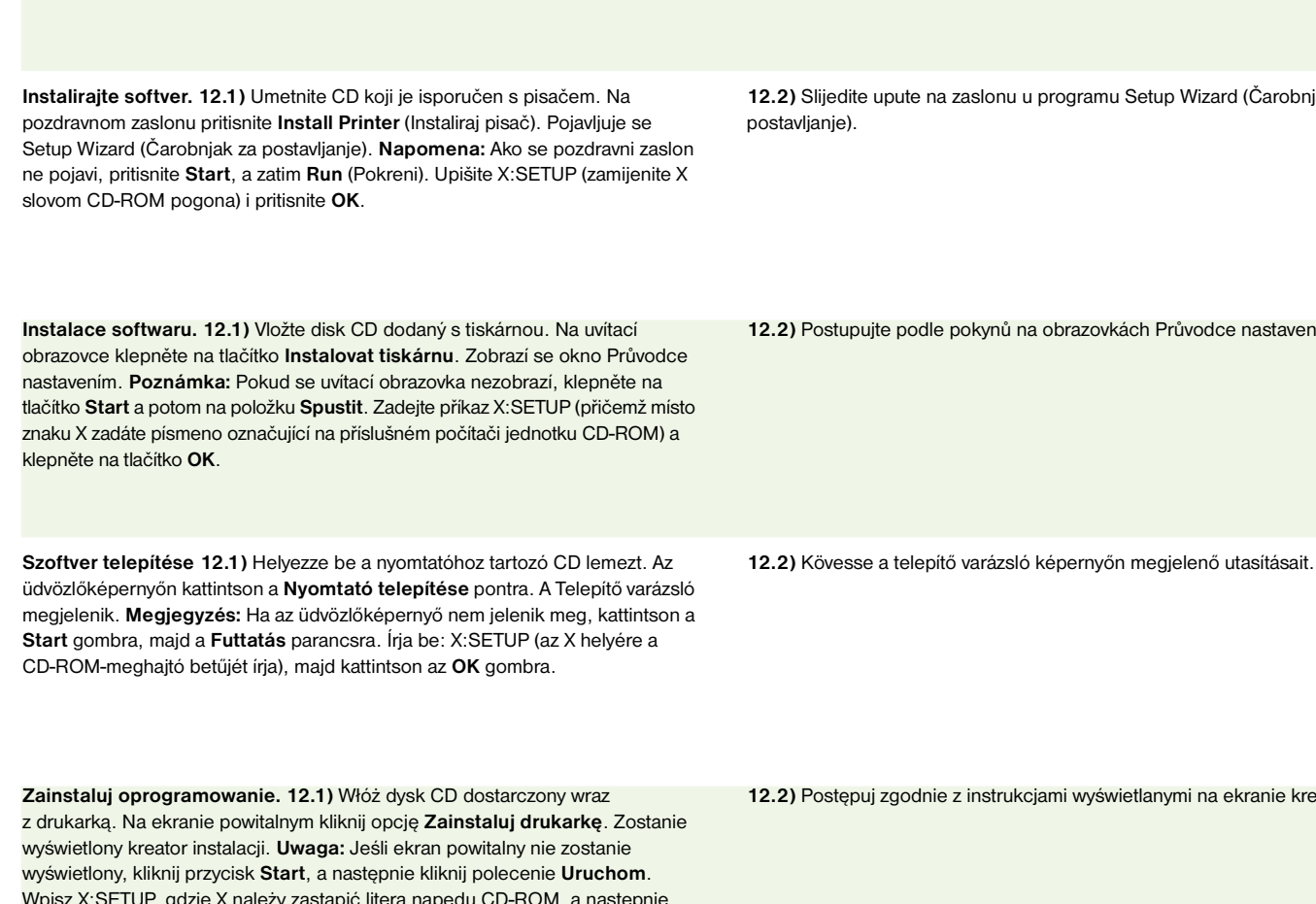

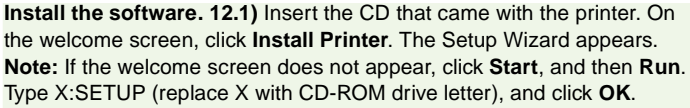

Wpisz X:SETUP, gdzie X należy zastąpić literą napędu CD-ROM, a następnie kliknij przycisk OK.

Instalați softwareul. 12.1 Introduceți CDul livrat împreună cu imprimanta. Pe ecranul de întâmpinare, faceți clic pe Install Printer (Instalare imprimantă). Apare Setup Wizard (Expert instalare). Notă: Dacă ecranul de întâmpinare nu apare, faceți clic pe Start, apoi faceți clic pe Run (Executare). Tastați X:SETUP (înlocuiți X cu litera unității CD-ROM), apoi faceți clic pe OK.

12.2) Slijedite upute na zaslonu u programu Setup Wizard (Čarobnjak za

12.2) Postupujte podle pokynů na obrazovkách Průvodce nastavením.

12.2) Postępuj zgodnie z instrukcjami wyświetlanymi na ekranie kreatora.

12.2) Urmați instrucțiunile care apar pe ecran în programul Setup Wizard (Expert instalare).

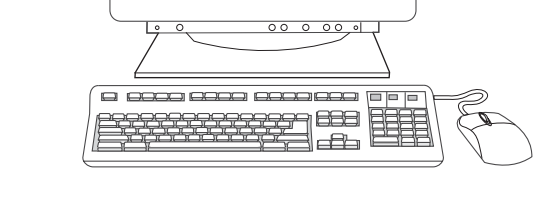

12.2) Follow the onscreen instructions in the Setup Wizard.

00 0 00.0 

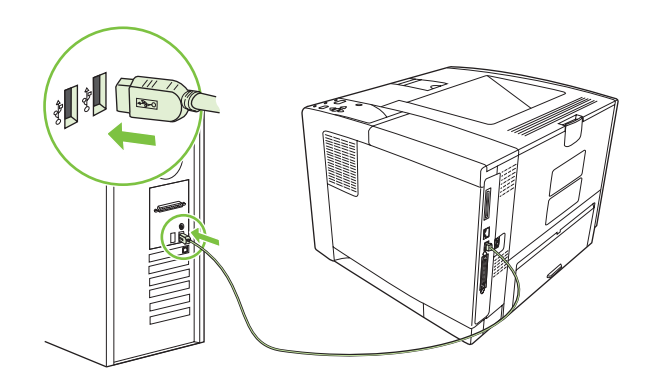

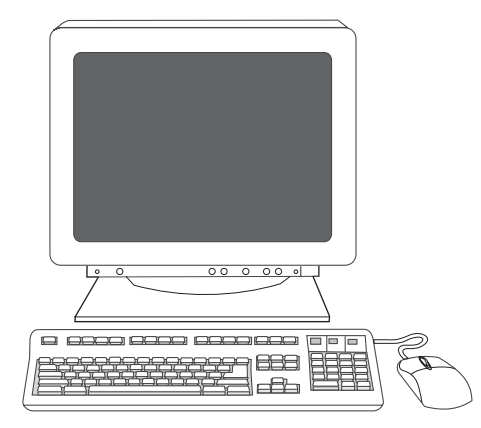

**12.3)** If prompted, connect a USB cable to the computer. **Note:** HP does not recommend using USB hubs. Use a USB cable that is no longer than page 14. **12.4)** Click **Finish**. If prompted, restart the computer. Go to step 14 on page 14.

**12.3)** Ako se to od vas zatraži, na računalo spojite USB kabel. **Napomena:** HP ne preporučuje upotrebu USB čvorišta. Koristite USB kabel dužine do 2 metra (6,5 stopa).

**12.4)** Pritisnite **Finish** (Završetak). Ako se zatraži, ponovno pokrenite računalo. Idite na korak 14 na str. 14.

12.3) Jestliže se zobrazí výzva k připojení kabelu USB do počítače, připojte jej. Poznámka: Společnost HP nedoporučuje použití rozbočovačů USB. Použijte kabel USB o délce maximálně 2 metry. **12.4)** Klepněte na tlačítko **Dokončit**. Při výzvě restartujte počítač. Přejděte ke kroku 14 na straně 14.

12.3) Ha a rendszer erre kéri, csatlakoztassa az USB-kábelt a számítógéphez.
Megjegyzés: A HP nem javasolja USB-elosztó használatát. Használjon
2 méternél (6,5 láb) rövidebb USB-kábelt.

**12.4)** Kattintson a **Befejezés** menüpontra. Ha erre kéri a rendszer, indítsa újra a számítógépet. Folytassa a 14. oldal 14. lépésével.

12.3) Po wyświetleniu monitu podłącz przewód USB do komputera.Uwaga: Firma HP nie zaleca używania koncentratorów USB. Należy używać przewodów USB nie dłuższych niż 2 metry.

**12.4)** Kliknij przycisk **Zakończ**. Gdy zostanie wyświetlony monit, uruchom ponownie komputer. Przejdź do etapu 14 na str. 14.

**12.3)** Dacă vi se solicită, conectați un cablu USB la calculator. **Notă :** HP nu recomandă utilizarea huburilor USB. Nu utilizați un cablu USB mai lung de 2 metri (6,5 picioare).

**12.4)** Faceți clic pe **Finish** (Finalizare). Dacă se solicită, reporniți calculatorul. Treceți la pasul 14 de la pagina 14.

2 meters (6.5 feet).

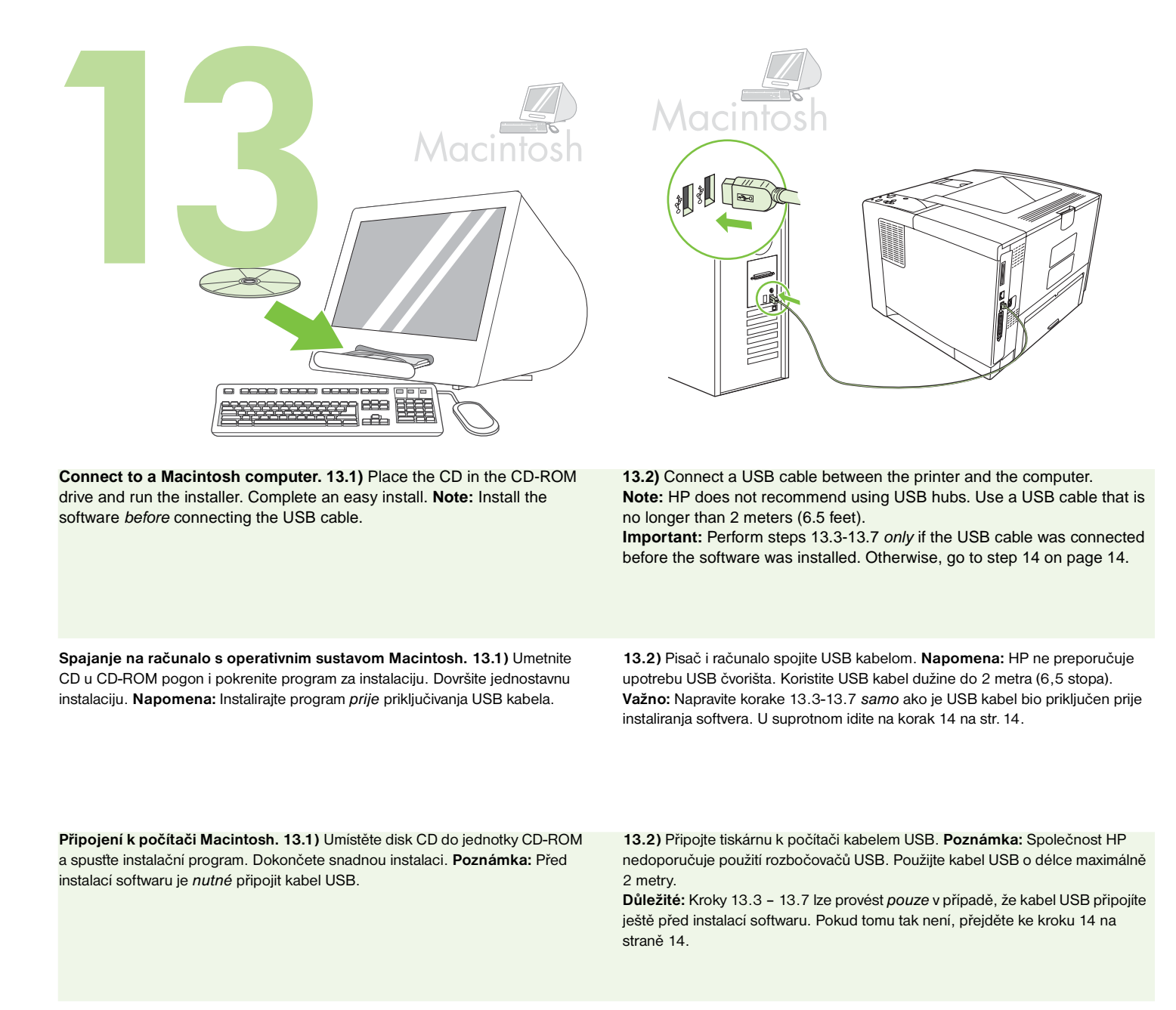

A nyomtató csatlakoztatása Macintosh számítógéphez. 13.1) Helyezze a CD lemezt a CD-ROM meghajtóba, és futtassa a telepítőt. Végezzen egyszerű telepítést. Megjegyzés: Telepítse a szoftvert az USB-kábel csatlakoztatása előtt.

Podłączanie do komputera Macintosh. 13.1) Włóż dysk CD do napędu CD-ROM i uruchom program instalacyjny. Przeprowadź prostą instalację. Uwaga: Oprogramowanie zainstaluj *przed* podłączeniem przewodu USB.

Conectarea la un calculator Macintosh. 13.1) Introduceți CDul în unitatea CD-ROM și rulați programul de instalare. Efectuați o instalare ușoară. Notă: Instalați softwareul *înainte* de a conecta cablul USB. **13.2)** Podłącz przewód USB do drukarki i komputera. **Uwaga:** Firma HP nie zaleca używania koncentratorów USB. Należy używać przewodów USB nie dłuższych niż 2 metry.

13.2) Csatlakoztassa a nyomtatót a számítógéphez USB-kábellel.

2 méternél (6,5 láb) rövidebb USB-kábelt.

14. lépésével.

Megjegyzés: A HP nem javasolja USB-elosztó használatát. Használjon

Fontos: A 13,3-13,7. lépéseket csak akkor hajtsa végre, ha az USB-kábelt a

szoftver telepítése előtt csatlakoztatta. Egyéb esetben folytassa a 14. oldal

**Ważne:** Etapy 13.3-13.7 należy przeprowadzić *wyłącznie* w przypadku, gdy przewód USB został podłączony przed instalacją oprogramowania. W przeciwnym razie przejdź do etapu 14 na str. 14.

**13.2**) Conectați un cablu USB între imprimantă și calculator. **Notă :** HP nu recomandă utilizarea huburilor USB. Nu utilizați un cablu USB mai lung de 2 metri (6,5 picioare).

**Important:** Parcurgeți pașii 13.3-13.7 *numai* în cazul în care cablul USB a fost conectat înainte de instalarea softwareului. În caz contrar, treceți la pasul 14 de la pagina 14.

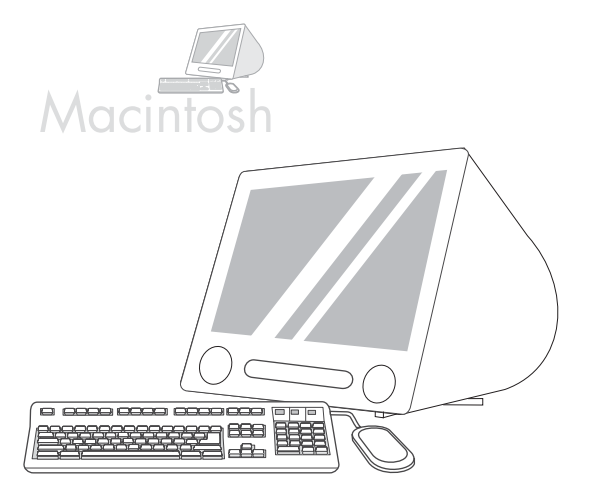

13.3) From Apple System Preferences (available in the Apple drop-down menu) click **Print**, and then click the **Printing** tab at the top of the window.
13.4) To add your printer, click the "+" icon to launch the Printer Browser. By default, the Printer Browser displays printers that are connected through USB, Bonjour, and AppleTalk networking.

13.3) Iz Apple System Preferences (Preference Apple sustava) (dostupno iz padajućeg izbornika Apple) pritisnite Print (ispis), a zatim pritisnite karticu
Printing (Ispis) u dnu prozora.
13.4) Za dodavanje pisača pritisnite ikonu «+» kako biste pokrenuli Printer Browser (Pretraživač pisača). Po zadanom Printer Browser (Pretraživač pisača). Po zadanom Printer Browser (Pretraživač pisača) prikazuje pisače koji su spojeni putem USB-a, Bonjour i AppleTalk mreže.

13.3) Z rozevírací nabídky Apple vyberte položku System Preferences (Předvolby systému) a klepněte postupně na příkaz Print (Tisk) a na kartu
Printing (Tisk) umístěnou v horní části okna. 13.4) Přidání tiskárny se provádí prostřednictvím nástroje Printer Browser, který spustíte klepnutím na ikonu "+".
Ve výchozím nastavení zobrazuje nástroj Printer Browser tiskárny připojené prostřednictvím kabelu USB nebo síťových technologii Bonjour a AppleTalk.

**13.3)** Az Apple System Preferences (Rendszerbeállítás) ablakban (az Apple legördülő menüben elérhető) kattintson a **Print (Nyomtatás)** lehetőségre, majd kattintson az ablak tetején látható **Printing (Nyomtatás)** fülre. **13.4)** A nyomtató hozzáadásához kattintson a "+" ikonra, hogy elindíthassa a Nyomtató böngészőt. Alapértelmezés szerint a Nyomtató böngésző az USB, Bonjour és AppleTalk hálózat által csatlakoztatott nyomtatókat jeleníti meg.

**13.3)** W menu Apple System Preferences (Preferencje systemu Apple, dostępne w menu rozwijanym Apple) kliknij polecenie **Print** (Drukuj), a następnie kliknij kartę **Printing** (Drukowanie) znajdującą się na górze okna. **13.4)** Aby dodać drukarkę, kliknij ikonę "+" w celu uruchomienia programu Printer Browser (Przeglądarka drukarek). Domyślnie program Printer Browser (Przeglądarka drukarek) wyświetla drukarki podłączone przewodem USB lub przez sieć Bonjour i AppleTalk.

13.3) În Apple System Preferences (Preferințe de sistem Apple) (disponibil în meniul derulant Apple), faceți clic pe **Print** (Tipărire), apoi faceți clic pe fila **Printing** (Tipărire) din partea superioară a ferestrei. 13.4) Pentru a adăuga imprimanta dvs., faceți clic pe pictograma "+" pentru a lansa aplicația Printer Browser (Browser imprimantă). În mod prestabilit, aplicația Printer Browser (Browser imprimantă) afișează imprimantele care sunt conectate prin rețele USB, Bonjour și AppleTalk.

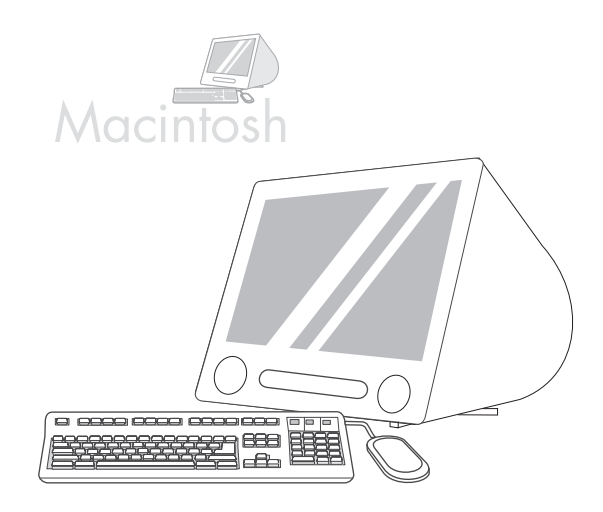

**13.5)** From the Printer Browser window, select the HP printer. **Note:** If HP software is installed, the software should automatically be configured for Macintosh OS X V 10.4.

**13.5)** Iz prozora Printer Browser (Pretraživač pisača) odaberite HP pisač. **Napomena:** Ako je instaliran HP softver, trebao bi biti automatski konfiguriran za operativni sustav Macintosh OS X V 10.4.

**13.5)** V okně nástroje Printer Browser vyberte tiskárnu HP. **Poznámka:** Pokud je instalován software HP, software by měl být automaticky konfigurován pro operační systém Macintosh OS X v 10.4.

**13.5)** A Nyomtató böngésző ablakban jelölje ki a HP nyomtatót. **Megjegyzés:** Ha HP szoftver van telepítve, azt a rendszer automatikusan Macintosh OS X V 10.4 használatára konfigurálja.

**13.5)** W oknie programu Printer Browser (Przeglądarka drukarek) wybierz drukarkę HP. **Uwaga:** Jeśli zostało zainstalowane oprogramowanie HP, zostanie ono automatycznie skonfigurowane do pracy w systemie Macintosh OS X w wersji 10.4.

**13.5)** Din fereastra Printer Browser (Browser imprimantă), selectați imprimanta HP. **Notă:** Dacă softwareul HP este instalat, acesta trebuie să fie configurat automat pentru Macintosh OS X V 10.4.

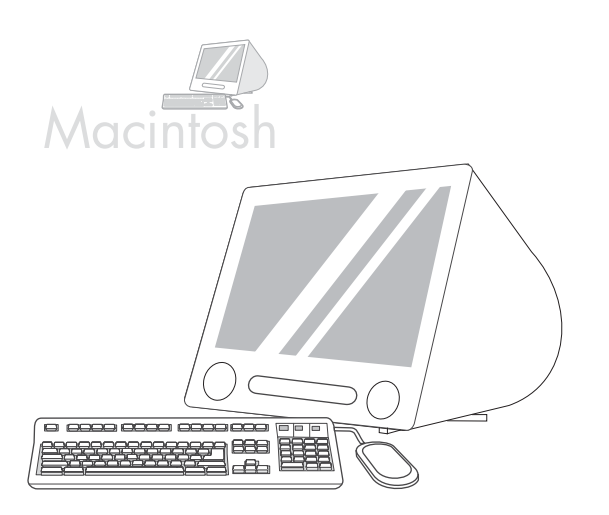

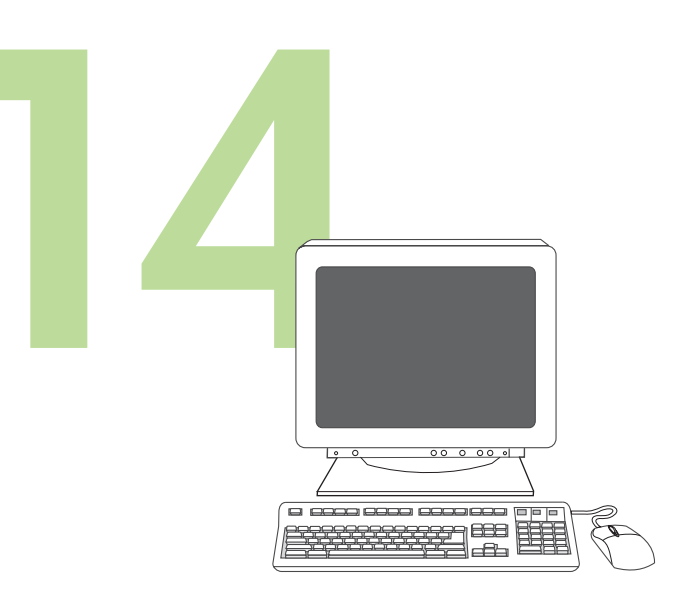

**13.6)** Click **Add** to create a printer queue, and then follow the prompt to manually configure the printer's installable options. **Note:** Macintosh OS X V 10.2 and V 10.3 might require you to manually select the printer model from the Printer Model drop-down menu. **13.7)** Under Model Name, select the printer, click **Add**, and go to step 14.

**Test the software installation.** Print a page from any program to make sure that the software is installed correctly. **Note:** If the page failed to print, reinstall the software. If the page fails to print after reinstalling, go to www.hp.com/support/LJP3005.

13.6) Pritisnite Add (Dodaj) za stvaranje redoslijeda pisača, a zatim slijedite odzivnike za ručno konfiguriranje opcija instaliranja pisača.
Napomena: Operativni sustavi Macintosh OS X V 10.2 i V 10.3 možda će od vas zahtijevati ručni odabir modela pisača iz padajućeg izbornika Printer Model (Model pisača).
13.7) Pod Model Name (Naziv modela) odaberite pisač, pritisnite Add (Dodaj) i pređite na korak 14.

13.6) Klepnutím na tlačítko Add (Přidat) vytvoříte pro tiskárnu frontu úloh. Poté budete vyzváni k ruční konfiguraci volitelných doplňků, které lze u tiskárny instalovat. Poznámka: U systému Macintosh OS X v 10.2 a v 10.3 bude pravděpodobně třeba ručně vybrat model tiskárny z rozevíracího seznamu Printer Model (Model tiskárny). 13.7) V části Model Name (Název modelu) vyberte příslušnou tiskárnu a klepněte na tlačítko Add (Přidat). Poté postupujte podle pokynů v kroku 14.

**13.6)** Kattintson a **Hozzáadás** gombra, hogy létrehozzon egy nyomtatási feladatsort, majd kövesse a megjelenő utasítást a nyomtató telepíthető opcióinak manuális beállításához. **Megjegyzés:** Macintosh OS X V 10.2 és V 10.3 rendszerek esetében szükség lehet arra, hogy a Nyomtató típusa legördülő menüben manuálisan kiválassza a nyomtató típusát. **13.7** A Típus neve lehetőségnél jelölje ki a nyomtatót, kattintson a **Hozzáadás** gombra, majd folytassa a 14. lépéssel.

**13.6)** Kliknij przycisk **Add** (Dodaj), aby utworzyć kolejkę drukarki, a następnie postępuj zgodnie z wyświetlanymi instrukcjami w celu ręcznej konfiguracji opcji instalacji drukarki. **Uwaga:** System Macintosh OS X w wersji 10.2 i 10.3 może wymagać ręcznego wyboru modelu drukarki z menu rozwijanego Printer Model (Model drukarki). **13.7)** W obszarze Model Name (Nazwa modelu) wybierz drukarkę, kliknij przycisk **Add** (Dodaj) i przejdź do etapu 14.

**13.6)** Faceți clic pe **Add** (Adăugare) pentru a crea o coadă de imprimare și urmați prompturile pentru a configura manual opțiunile instalabile ale imprimantei. **Notă:** Macintosh OS X V 10.2 și V 10.3 pot necesita selectarea manuală a modelului de imprimantă din meniul derulant Printer Model (Model imprimantă). **13.7)** Sub opțiunea Model Name (Nume model), selectați imprimanta, faceți clic pe **Add** (Adăugare) și treceți la pasul 14.

**Isprobajte softversku instalaciju.** Ispišite stranicu iz bilo kojeg programa kako biste provjerili je li softver pravilno instaliran. **Napomena:** Ako se stranica ne ispiše uspješno, ponovno instalirajte softver. Ako se stranica i nakon ponovne instalacije ne ispiše uspješno, idite na www.hp.com/support/LJP3005.

**Ověření instalace softwaru.** Vytisknutím stránky z libovolné aplikace ověřte, zda je software správně nainstalován. **Poznámka:** Pokud se vytištění stránky nezdařilo, nainstalujte software znovu. Jestliže vytištění stránky selže i po opakované instalaci, navštivte webové stránky www.hp.com/support/LJP3005.

A szoftvertelepítés tesztelése. Nyomtassa ki bármelyik program egy oldalát, hogy ellenőrizze, megfelelő-e a szoftver telepítése. **Megjegyzés:** Ha nem sikerült kinyomtatni az oldalt, telepítse újra a szoftvert. Ha az oldal kinyomtatása a szoftver újratelepítése után sem sikerül, látogasson el a www.hp.com/support/LJP3005 címre.

Sprawdź prawidłowość instalacji oprogramowania. Wydrukuj stronę z dowolnego programu, aby upewnić się, że oprogramowanie jest prawidłowo zainstalowane. Uwaga: Jeśli próba wydruku strony nie powiodła się, zainstaluj oprogramowanie ponownie. Jeśli próba wydruku strony nie powiodła się po ponownej instalacji oprogramowania, odwiedź witrynę internetową www.hp.com/support/LJP3005.

Testarea instalării softwareului. Tipăriți o pagină din orice program pentru a vă asigura că softwareul este instalat corect. Notă: Dacă pagina nu se tipăreşte, reinstalați softwareul. Dacă pagina nu se tipăreşte după reinstalare, accesați www.hp.com/support/LJP3005.

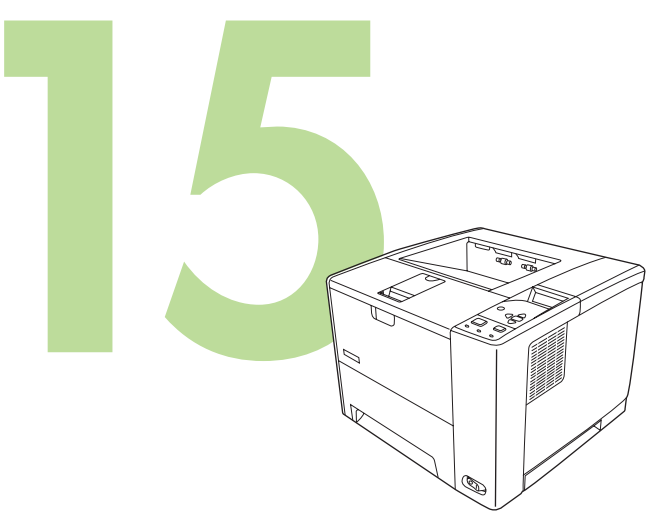

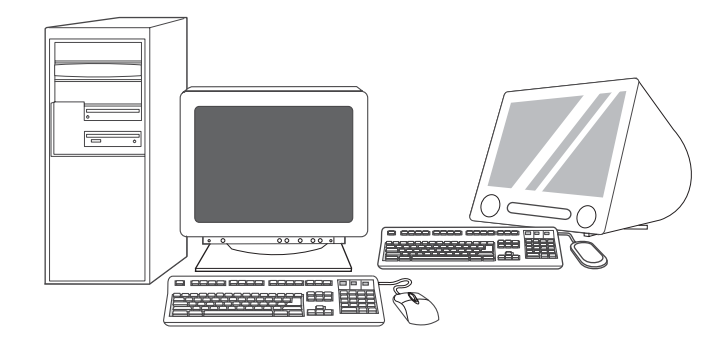

Congratulations! The printer is ready to use. The user guide is located on Register your printer. Register at www.register.hp.com. This is the the CD. See www.hp.com/support/LJP3005 for more information or quickest and easiest way for you to register to receive the following support. information: technical support updates, enhanced support options, ideas Note: Save the boxes and the packing materials in case you need to and ways to use your new HP printer, and news about emerging transport the printer. technologies. Čestitamo! Pisač je spreman za upotrebu. Korisnički priručnik nalazi se na CD-u. Registrirajte pisač. Registraciju možete obaviti na adresi www.register.hp.com. Posjetite www.hp.com/support/LJP3005 i potražite više informacija i podršku. To je najbrži i najlakši način za registraciju kako biste primali sljedeće Napomena: Spremite kutije i ambalažu za slučaj potrebe prijenosa pisača. informacije: ažuriranja tehničke podrške, napredne mogućnosti podrške, ideje i načine korištenja vašeg novog HP pisača te novosti o najnovijim tehnologijama. Blahopřejeme! Tiskárna je připravena k použití. Uživatelská příručka je uložena Registrace tiskárny. Zaregistrujte tiskárnu na adrese www.register.hp.com. na disku CD. Další informace o produktu nebo o možnostech technické podpory Jde o nejrychlejší a nejjednodušší způsob registrace. Registrací získáte naleznete na stránkách www.hp.com/support/LJP3005. následující informace: aktualizace technické podpory, rozšířené možnosti Poznámka: Krabice a další balicí materiál uschovejte pro případ přepravy podpory, rady k použití tiskárny HP a informace o nových technologiích. tiskárny. Gratulálunk! A nyomtató használatra kész. A felhasználói útmutató megtalálható Regisztrálja nyomtatóját. Regisztráljon a www.register.hp.com. weboldalon. a CD-n. További tudnivalók és támogatás: www.hp.com/support/LJP3005. Ez a leggyorsabb és legegyszerűbb módja, hogy regisztráljon a következő Megjegyzés: A dobozokat és csomagolóanyagokat őrizze meg arra az esetre, információk eléréséhez: technikai támogatási lehetőségek frissítéseiről, ha később szállítani kellene a nyomtatót. fejlesztéseiről, az új HP nyomtató használatával kapcsolatos ötletekről és módszerekről, valamint a legújabb technológiákról. Gratulacje! Drukarka jest gotowa do użycia. Podręcznik użytkownika można Rejestracja drukarki. Zarejestruj się na stronie www.register.hp.com. Jest to znaleźć na dysku CD. Dalsze informacje oraz wsparcie techniczne można najszybszy i najłatwiejszy sposób rejestracji, umożliwiający uzyskanie uzyskać, odwiedzając witrynę internetową www.hp.com/support/LJP3005. następujących informacji: aktualizacje dotyczące pomocy technicznej, Uwaga: Zachowaj opakowania i materiały pakunkowe, na wypadek gdyby rozszerzone opcje pomocy, wskazówki i sposoby korzystania z drukarki firmy HP wystąpiła potrzeba przetransportowania drukarki. oraz informacje o najnowszych technologiach. Felicitări! Imprimanta este gata pentru a fi utilizată. Ghidul pentru utilizator se Înregistrarea imprimantei. Efectuați înregistrarea la www.register.hp.com. află pe CD. Pentru informații suplimentare privind asistența, accesați Acesta este cel mai rapid și mai ușor mod de înregistrare pentru a primi www.hp.com/support/LJP3005. următoarele informații: actualizări de asistență tehnică, opțiuni de asistență Notă: Păstrați cutiile și ambalajele în cazul în care aveți nevoie să transportați îmbunătățite, idei și moduri de a utiliza noua imprimantă HP și știri despre

imprimanta.

15

tehnologiile care apar.

## Troubleshooting

| Area                     | Symptom                                                             | Cause/Remedy                                                                                                    |
|--------------------------|---------------------------------------------------------------------|----------------------------------------------------------------------------------------------------|
| Control-panel<br>display | Blank                                                               | <ol> <li>Make sure that the power cable is connected to a working power outlet.</li> <li>Make sure that the printer is turned on. See page 6 for more information.</li> </ol>                                                                                                    |
| Print                    | Not printing                                                        | <ol> <li>Check the network or USB cable. See pages 5 or 11 for more information.</li> <li>If you are printing over a network, print a configuration page and make sure that the IP address is correct.</li> <li>Reinstall the print driver.</li> </ol>                                                                            |
|                          | Jams                                                                | <ol> <li>Make sure that the orange packing tape and cardboard have been removed.<br/>See page 3 for more information.</li> <li>Make sure that you are using supported paper. See the user guide on the<br/>CD for more information.</li> <li>Make sure that the media guides in the paper tray are adjusted correctly.</li> </ol> |
|                          | Blank pages                                                         | Make sure that the strip is removed from the print cartridge. See page 4 for more information.                                                                                                    |
|                          | Printer does not recognize<br>Letter/A4 paper loaded in<br>the tray | Make sure that the paper is loaded correctly. See page 4 for more information.                                                                                                    |
| Other                    | All symptoms                                                        | See the user guide on the CD for more information.                                                                                                    |

## Rješavanje problema

| Područje                           | Simptom                                                  | Uzrok/Rješenje                                                                                                    |
|------------------------------------|----------------------------------------------------------|----------------------------------------------------------------------------------------------------|
| Prikaz na<br>upravljačkoj<br>ploči | Prazno                                                   | <ol> <li>Provjerite je li kabel za napajanje priključen u ispravnu utičnicu.</li> <li>Provjerite je li pisač uključen. Više informacija potražite na str. 6.</li> </ol>                                                                                                    |
| Ispis                              | Nema ispisa                                              | <ol> <li>Provjerite mrežu ili USB kabel. Više informacija potražite na str. 5 ili 11.</li> <li>Ako ispisujete preko mreže, ispišite konfiguracijsku stranicu i provjerite je li IP<br/>adresa ispravna.</li> <li>Ponovo instalirajte pogonski program pisača.</li> </ol>                                                        |
|                                    | Zaglavljen papir                                         | <ol> <li>Provjerite jesu li uklonjeni narančasta vrpca i karton. Više informacija potražite na<br/>str. 3.</li> <li>Provjerite koristite li papir koji pisač podržava. Više informacija potražite u<br/>korisničkom vodiču na CD-u.</li> <li>Provjerite jesu li vodilice papira u ladici za papir ispravno podešene.</li> </ol> |
|                                    | Prazne stranice                                          | Provjerite je li sa spremnika s tintom uklonjena vrpca. Više informacija potražite na str. 4.                                                                                                    |
|                                    | Pisač ne prepoznaje papir<br>veličine Letter/A4 u ladici | Provjerite jesu li vodilice papira u ladici za papir ispravno podešene.                                                                                                    |
| Ostalo                             | Svi simptomi                                             | Više informacija potražite u korisničkom vodiču na CD-u.                                                                                                    |

## Řešení problémů

| Oblast                          | Příznak                                                                       | Příčina/odstranění poruchy                                                                                                    |
|---------------------------------|-------------------------------------------------------------------------------|----------------------------------------------------------------------------------------------------|
| Displej<br>ovládacího<br>panelu | Prázdný                                                                       | <ol> <li>1) Ověřte, zda je napájecí kabel připojen ke zdroji elektrické energie.</li> <li>2) Zkontrolujte, zda je tiskárna zapnutá. Další informace naleznete na straně 6.</li> </ol>                                                                                                    |
| Tisk                            | Tisk neprobíhá                                                                | <ol> <li>1) Zkontrolujte síťové připojení nebo kabel USB. Další informace naleznete na<br/>stránkách 5 až 11.</li> <li>2) Pokud tisknete v síti, vytiskněte konfigurační stránku a ověřte, zda je adresa IP<br/>zadaná správně.</li> <li>3) Nainstalujte znovu ovladač tiskárny.</li> </ol>                                                           |
|                                 | Uvíznutí papíru                                                               | <ol> <li>Ujistěte se, že byla odstraněna oranžová přepravní páska a lepenkový obal. Další<br/>informace naleznete na straně 3.</li> <li>Ověřte, zda používáte doporučený typ papíru. Další informace naleznete v<br/>uživatelské příručce na disku CD.</li> <li>Zkontrolujte, zda jsou vodítka médií v zásobníku papíru správně nastavena.</li> </ol> |
|                                 | Prázdné stránky                                                               | Ověřte, zda je z tiskové kazety sejmuta ochranná páska. Další informace naleznete na<br>straně 4.                                                                                                    |
|                                 | Tiskárna nerozpoznává papír<br>formátu Letter nebo A4<br>vložený do zásobníku | Zkontrolujte, zda jsou vodítka médií v zásobníku papíru správně nastavena.                                                                                                    |
| Další                           | Všechny příznaky                                                              | Další informace naleznete v uživatelské příručce na disku CD.                                                                                                    |

#### Hibaelhárítás

| Terület                | Jelenség                                                                    | Ok/Megoldás                                                                                                    |
|------------------------|-----------------------------------------------------------------------------|----------------------------------------------------------------------------------------------------|
| Kezelőpanel<br>kijelző | Üres                                                                        | <ol> <li>Győződjön meg róla, hogy a tápkábel működő aljzatba van csatlakoztatva.</li> <li>Ellenőrizze, hogy a nyomtató be van-e kapcsolva. A további tudnivalókat<br/>elolvashatja a 6. oldalon.</li> </ol>                                                                                                    |
| Nyomtatás              | Nem nyomtat                                                                 | <ol> <li>1) Ellenőrizze a hálózati, illetve az USB-kábelt. A további tudnivalókat elolvashatja<br/>az. 5-11. oldalon.</li> <li>2) Ha a nyomtatást hálózaton keresztül végzi, nyomtasson ki egy konfigurációs oldalt,<br/>és győződjön meg róla, hogy az IP-cím megfelelő.</li> <li>3) Telepítse újra a nyomtató-illesztőprogramot.</li> </ol>                                                                         |
|                        | Elakadások                                                                  | <ol> <li>1) Ellenőrizze, hogy valóban eltávolították-e a narancssárga csomagolószalagot és a<br/>kartont. A további tudnivalókat elolvashatja a 3. oldalon.</li> <li>2) Győződjön meg róla, hogy támogatott papírt használ. A további tudnivalókat<br/>elolvashatja a CD-n található felhasználói kézikönyvben.</li> <li>3) Ellenőrizze, hogy a papírtálcában lévő vezetők megfelelően legyenek beállítva.</li> </ol> |
|                        | Üres oldalak                                                                | Ellenőrizze, hogy a ragasztócsík el van-e távolítva a nyomtatópatronról. A további tudnivalókat elolvashatja a 4. oldalon.                                                                                                    |
|                        | A nyomtató nem ismeri fel a<br>tálcába betöltött Letter/A4<br>méretű papírt | Ellenőrizze, hogy a papírtálcában lévő vezetők megfelelően legyenek beállítva.                                                                                                    |
| Egyéb                  | Összes jelenség                                                             | A további tudnivalókat elolvashatja a CD-n található felhasználói kézikönyvben.                                                                                                    |

## Rozwiązywanie problemów

| Obszar                              | Objaw                                                                     | Przyczyna/rozwiązanie                                                                                                    |
|-------------------------------------|---------------------------------------------------------------------------|----------------------------------------------------------------------------------------------------|
| Wyświetlacz<br>panelu<br>sterowania | Pusty                                                                     | <ol> <li>Upewnij się, że przewód zasilający został podłączony do czynnego gniazda<br/>sieciowego.</li> <li>Upewnij się, że drukarka jest włączona. Szczegółowe informacje można znaleźć<br/>na stronie 6.</li> </ol>                                                                                                    |
| Drukowanie                          | Drukarka nie drukuje                                                      | <ol> <li>Podłącz przewód sieci LAN lub USB. Szczegółowe informacje można znaleźć na<br/>stronie 5 lub 11.</li> <li>Jeśli urządzenie zostało podłączone do sieci, wydrukuj stronę konfiguracji<br/>i sprawdź, czy adres IP jest prawidłowy.</li> <li>Ponownie zainstaluj sterownik drukarki.</li> </ol>                                                                                                   |
|                                     | Zacięcia                                                                  | <ol> <li>Upewnij się, że usunięto pomarańczową taśmę pakunkową i karton. Szczegółowe<br/>informacje można znaleźć na stronie 3.</li> <li>Upewnij się, że używany papier jest obsługiwany przez drukarkę. Szczegółowe<br/>informacje można znaleźć w podręczniku użytkownika umieszczonym na dysku<br/>CD-ROM.</li> <li>Upewnij się, że prowadnice papieru w podajniku są właściwie ustawione.</li> </ol> |
|                                     | Puste strony                                                              | Upewnij się, że z kaset drukujących została zdjęta taśma. Szczegółowe informacje można znaleźć na stronie 4.                                                                                                    |
|                                     | Drukarka nie rozpoznaje<br>papieru Letter/A4<br>załadowanego do podajnika | Upewnij się, że prowadnice papieru w podajniku są właściwie ustawione.                                                                                                    |
| Inne                                | Wszystkie objawy                                                          | Szczegółowe informacje można znaleźć w podręczniku użytkownika umieszczonym na dysku CD-ROM.                                                                                                    |

#### Depanare

| Zonă                            | Simptom                                                           | Cauză/Remediu                                                                                                    |
|---------------------------------|-------------------------------------------------------------------|----------------------------------------------------------------------------------------------------|
| Afişajul panoului<br>de control | Gol                                                               | <ol> <li>Asigurați-vă că ați conectat cablul de alimentare la o priză funcțională.</li> <li>Asigurați-vă că imprimanta este pornită. Pentru informații suplimentare, consultați<br/>pagina 6.</li> </ol>                                                                                                    |
| Tipărire                        | Nu tipărește                                                      | <ol> <li>Verificați cablul de rețea sau cablul USB. Pentru informații suplimentare, consultați<br/>pagina 5 sau 11.</li> <li>Dacă tipăriți prin rețea, tipăriți o pagină de configurare şi asigurați-vă că adresa IP<br/>este corectă.</li> <li>Reinstalați driverul de tipărire.</li> </ol>                                                                                      |
|                                 | Blocaje                                                           | <ol> <li>Asigurați-vă că ați îndepărtat banda portocalie folosită la ambalare şi cartonul.</li> <li>Pentru informații suplimentare, consultați pagina 3.</li> <li>Asigurați-vă că folosiți hârtie acceptată. Pentru informații suplimentare, consultați ghidul utilizatorului de pe CD.</li> <li>Asigurați-vă că ghidajele pentru hârtie din tavă sunt reglate corect.</li> </ol> |
|                                 | Pagini albe                                                       | Asigurați-vă că ați îndepărtat banda din cartuşul de tipărire. Pentru informații<br>suplimentare, consultați pagina 4.                                                                                                    |
|                                 | Imprimanta nu recunoaște<br>hârtia Letter/A4 încărcată în<br>tavă | Asigurați-vă că ghidajele pentru hârtie din tavă sunt reglate corect.                                                                                                    |
| Altele                          | Toate simptomele                                                  | Pentru informații suplimentare, consultați ghidul utilizatorului de pe CD.                                                                                                    |

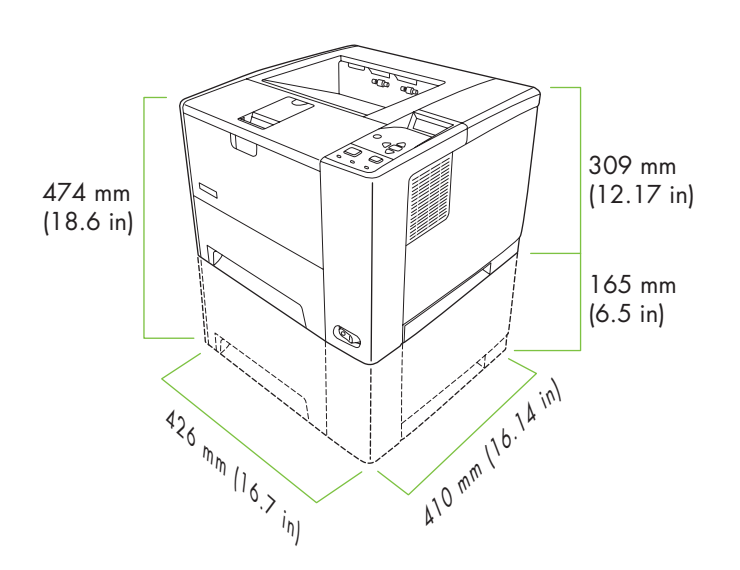

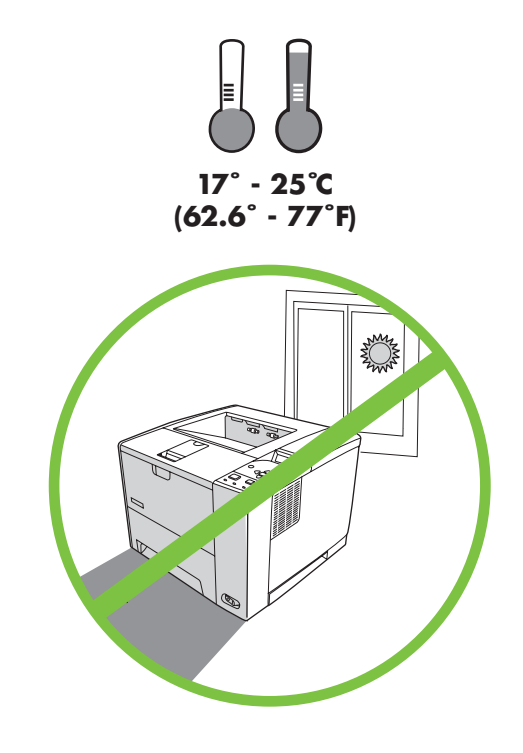

Tlačiareň umiestnite na bezpečné a dobre vetrané miesto bez prachu.

Za postavitev tiskalnika izberite trden, dobro prezračevan in čist prostor.

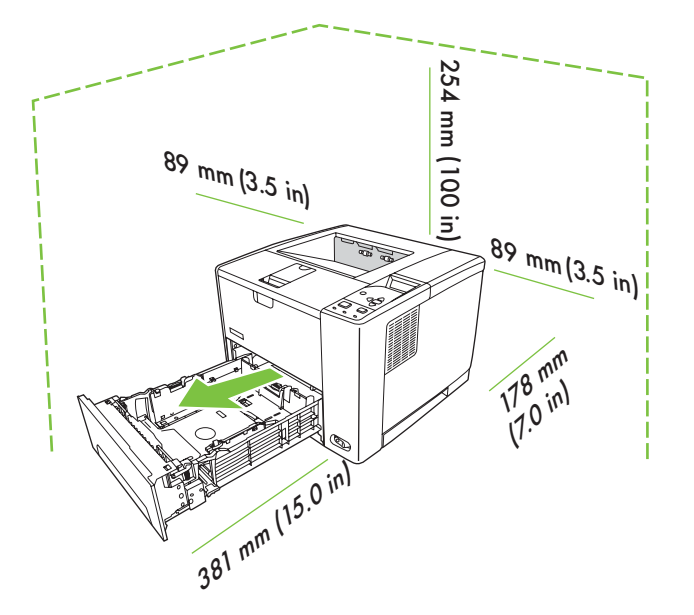

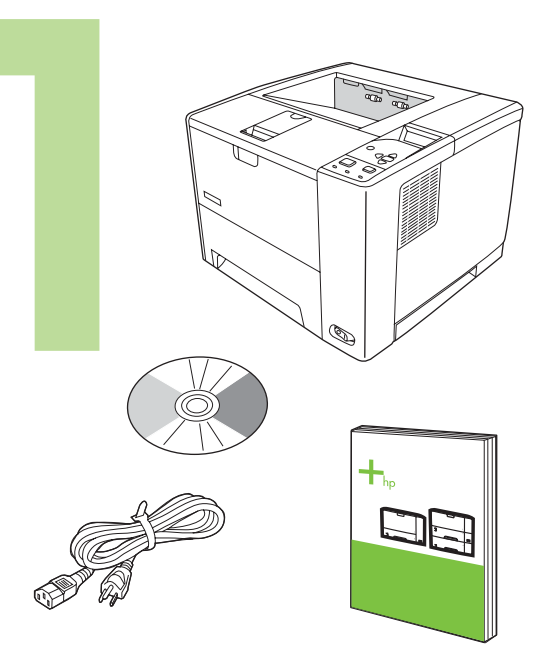

Skontrolujte obsah krabice. Preglejte vsebino škatle.

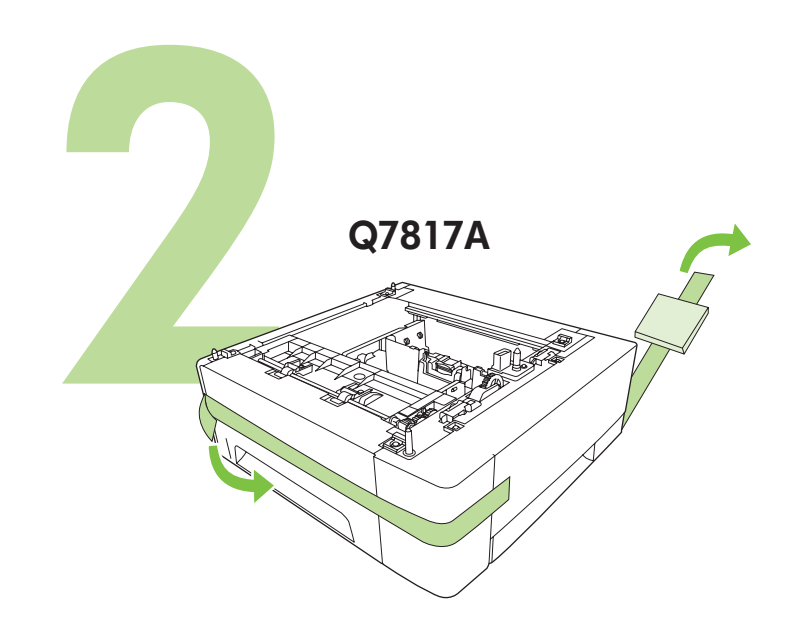

Ak tlačiareň obsahuje zásobník 3, vyberte pásku a kartón. Če je priložen pladenj 3, odstranite trak in karton.

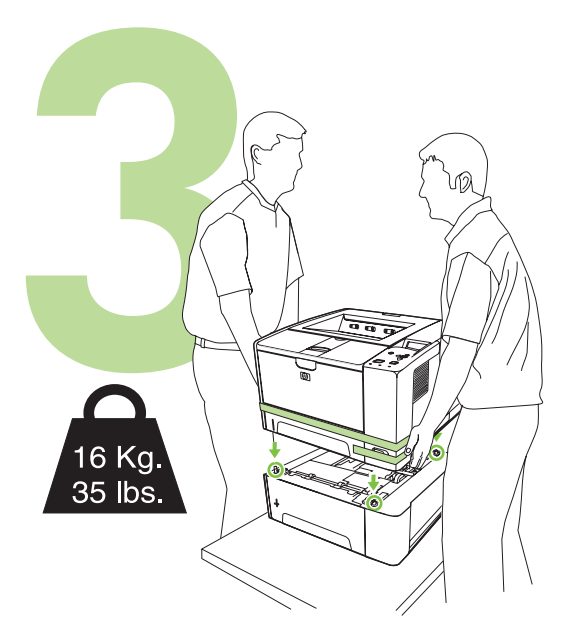

Ak sa tlačiareň dodáva so zásobníkom 3, tlačiareň umiestnite na neho. Če je tiskalniku priložen pladenj 3, tiskalnik postavite nanj.

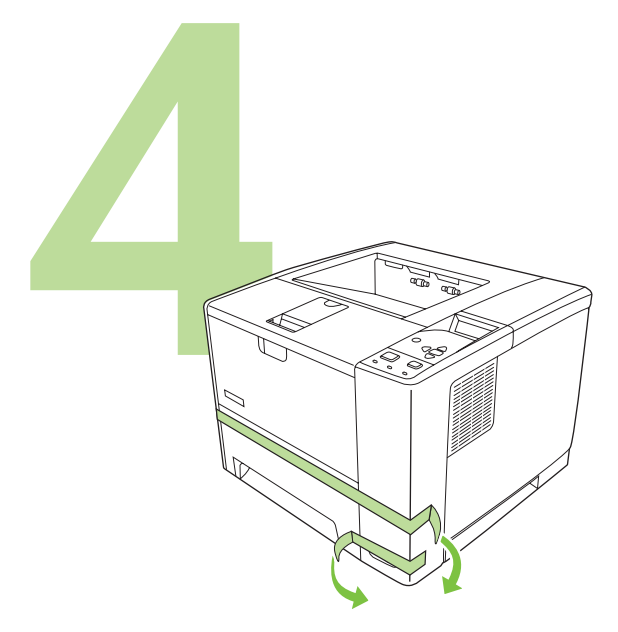

Odstráňte všetku oranžovú pásku. Odstranite oranžni trak.

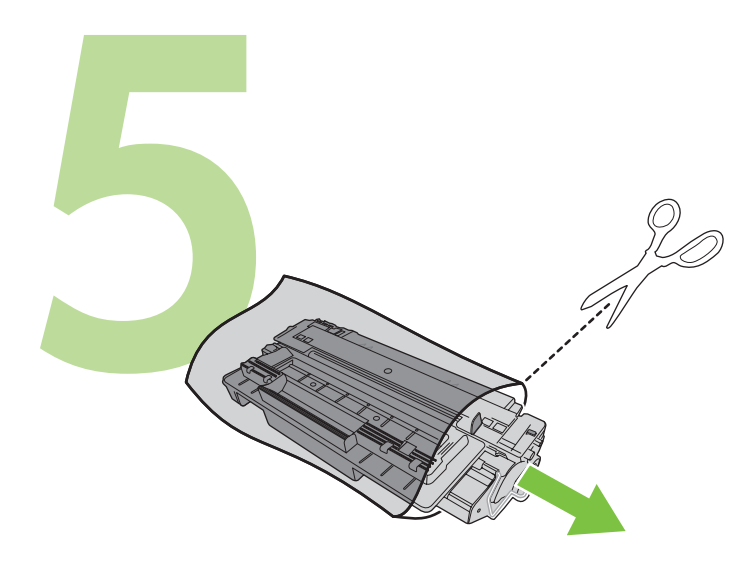

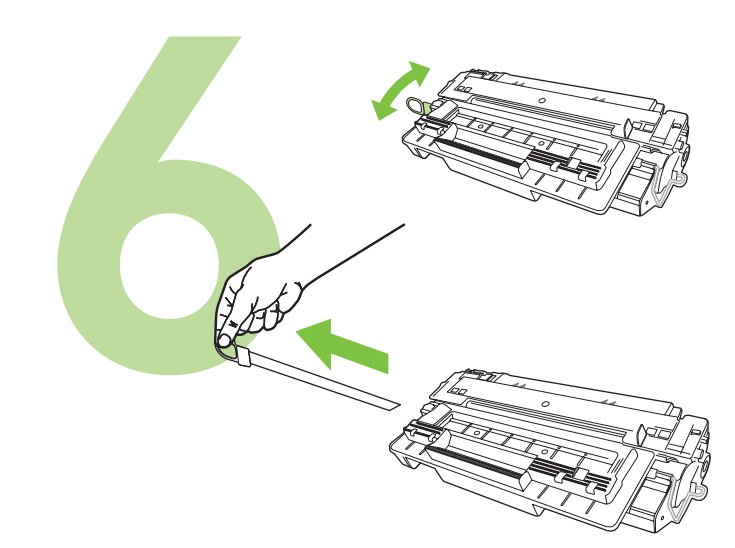

Z vrecka vyberte tlačovú kazetu. Tiskalno kartušo vzemite iz vrečke. Odstráňte prepravné uzamknutia a pásku z tlačovej kazety. S tiskalne kartuše odstranite transportne zaklepe in trak.

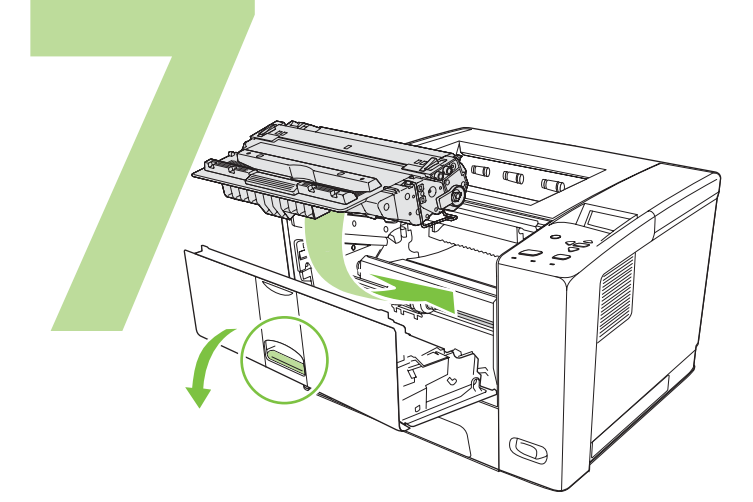

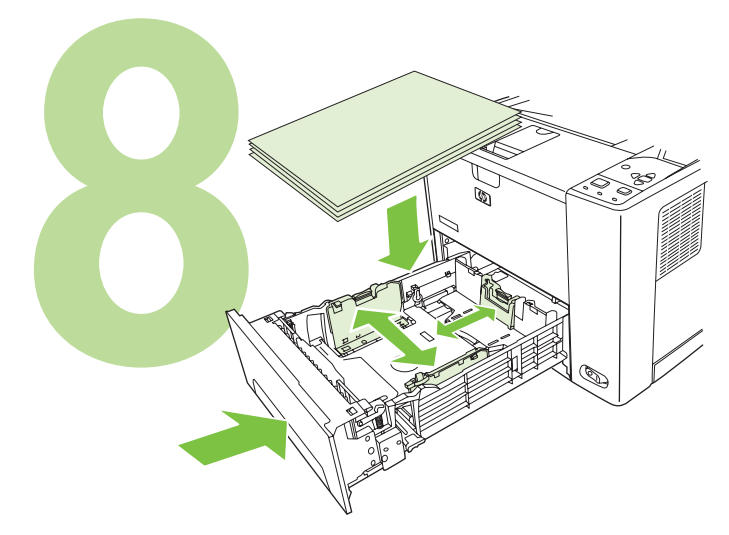

Nainštalujte tlačovú kazetu. Namestite tiskalno kartušo. Vložte papier a zatvorte zásobníky. Naložite papir in zaprite pladnje.

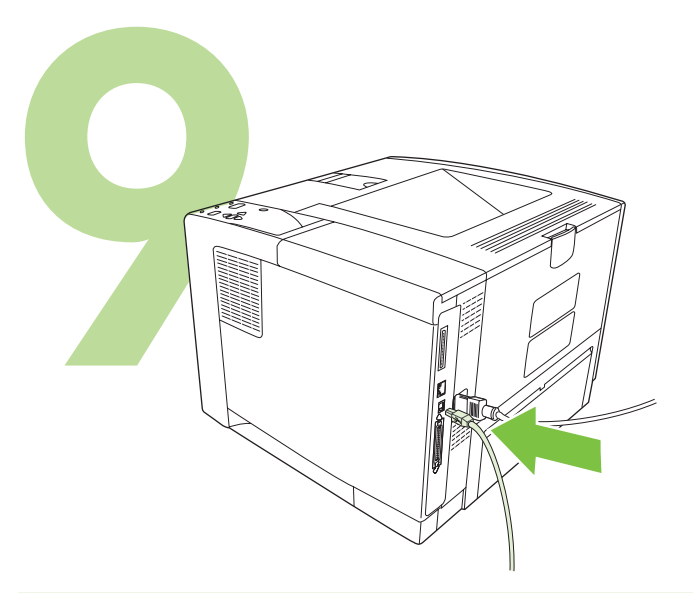

9.1) Ak tlačiareň inštalujete v sieti, pripojte sieťový kábel.

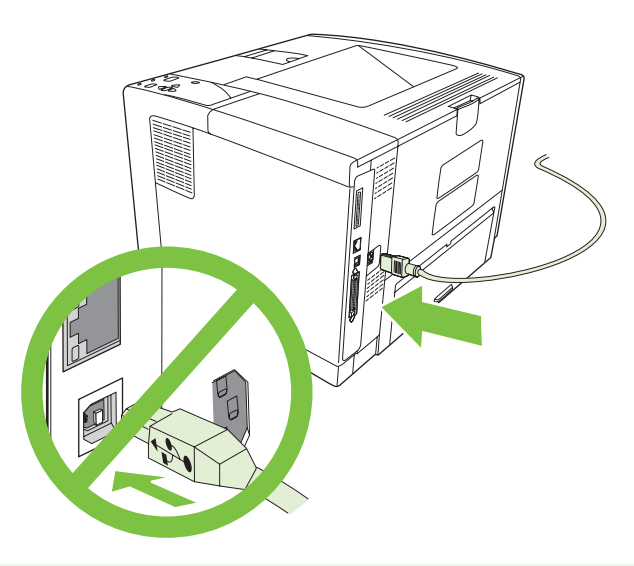

**9.2)** V žiadnom prípade *nepripájajte* kábel USB. Počkajte, až pokiaľ nebudete v priebehu inštalácie vyzvaní, aby ste pripojili kábel USB.

9.1) Pri nameščanju tiskalnika v omrežje priključite omrežni kabel.

**9.2)** *Ne* priključujete USB-kabla. S priključitvijo USB-kabla počakajte, dokler vas k temu ne pozove računalnik med namestitvijo programske opreme.

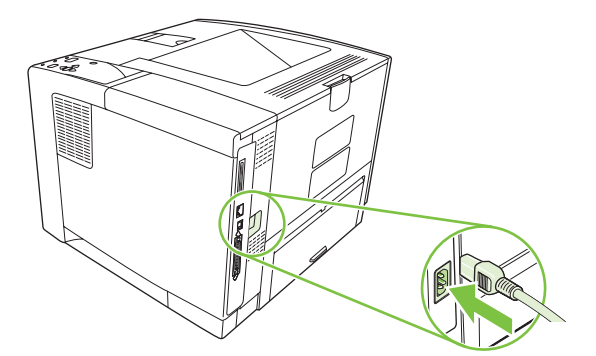

9.3) Pripojte napájací kábel.

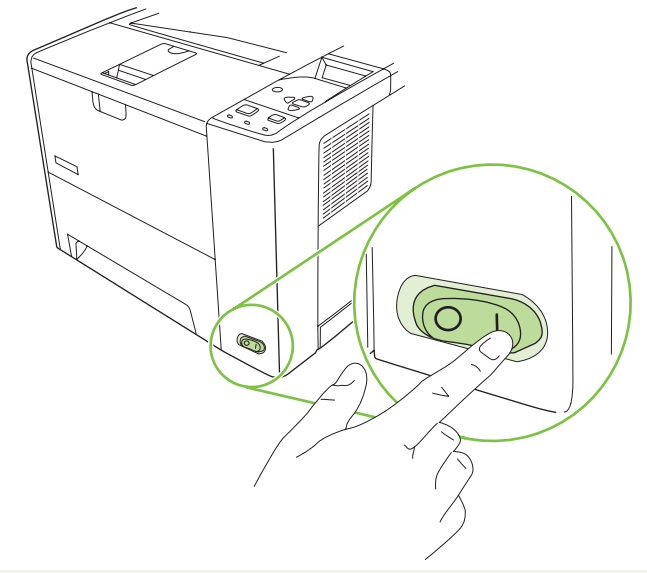

9.4) Zapnite tlačiareň.

ščina

9.3) Priključite napajalni kabel.

9.4) Vklopite tiskalnik.

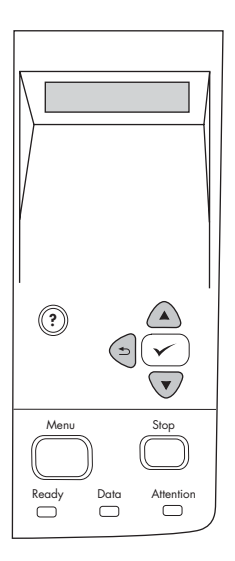

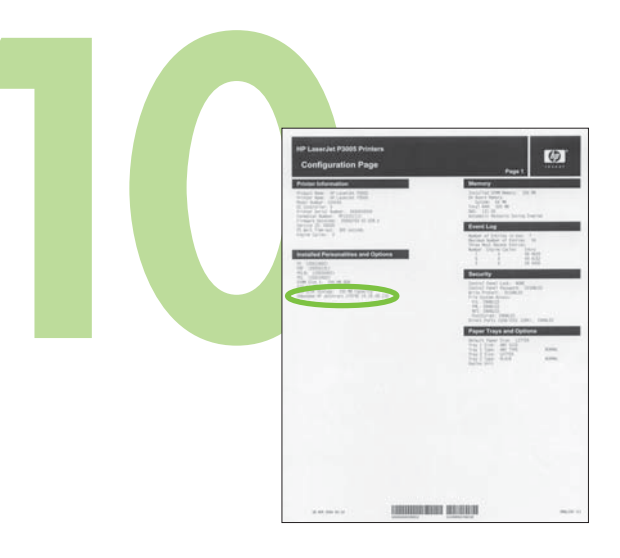

9.5) Po výzve na ovládacom paneli zadajte jazyk, dátum a čas.

**10.1)** Ak ste pripojení k sieti, vytlačte konfiguračnú stránku a skontrolujte platnosť IP adresy. Na ovládacom paneli stlačte **Menu** (Ponuka), **Information** (Informácie) a **Print Configuration** (Vytlačiť konfiguráciu).

9.5) Ko dobite poziv z nadzorne plošče, vnesite jezik, datum in uro.

10.1) Če imate vzpostavljeno povezavo z omrežjem, natisnite konfiguracijsko stran in preverite, ali je IP-naslov veljaven. Na nadzorni plošči pritisnite **Menu** (Meni), **Information** (Informacije) in **Print Configuration** (Natisni konfiguracijo).

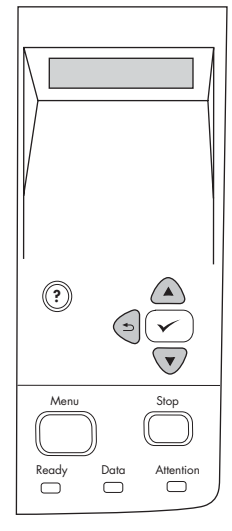

**Poznámka:** Mnoho sietí automaticky poskytne IP adresy. Ak IP adresa obsahuje sériu núl, uistite sa, že je zariadenie pripojené k sieti a prejdite na krok 10.2.

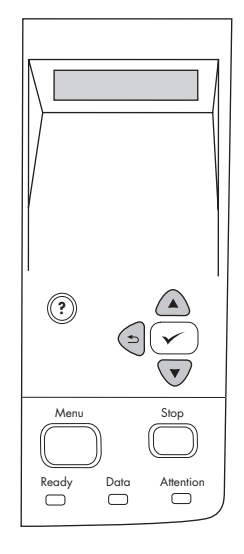

10.2) Konfigurácia IP adresy (v prípade potreby). Na ovládacom paneli stlačte tlačidlo Menu (Ponuka). Prerolujte na možnosť a stlačte Configure Device (Konfigurovať zariadenie), I/O a potom Embedded Jetdirect (Vstavaný server Jetdirect).

**Opomba:** Številna omrežja samodejno zagotovijo IP-naslove. Če je IP-naslov sestavljen iz samih ničel, preverite, ali imate vzpostavljeno povezavo z omrežjem, in pojdite na korak 10.2.

10.2) Konfigurirajte IP-naslov (po potrebi). Na nadzorni plošči pritisnite Menu (Meni). Pritisnite Configure Device (Konfiguracija naprave), I/O (V/I) in Embedded Jetdirect (Vgrajeni Jetdirect).

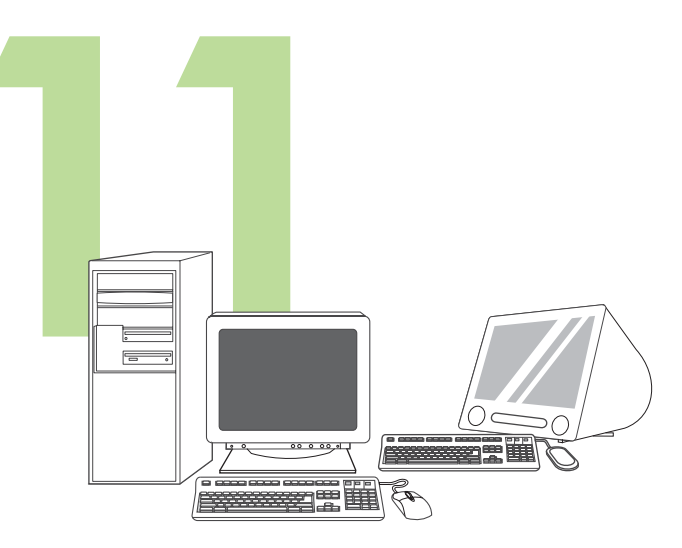

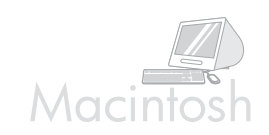

Príprava na inštaláciu softvéru. Spoločnosť HP odporúča pred inštaláciou softvéru tlačového systému ukončiť všetky nepotrebné programy.

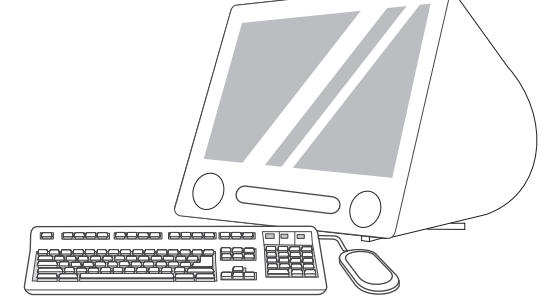

Pokyny pre inštaláciu softvéru Macintosh nájdete v kroku 13 na strane 28.

Pripravite se za namestitev programske opreme. HP priporoča, da pred nameščanjem programske opreme sistema za tiskanje zaprete vse nepotrebne programe.

Za navodila za namestitev programske opreme v OS Macintosh pojdite na 13. korak na strani 28.

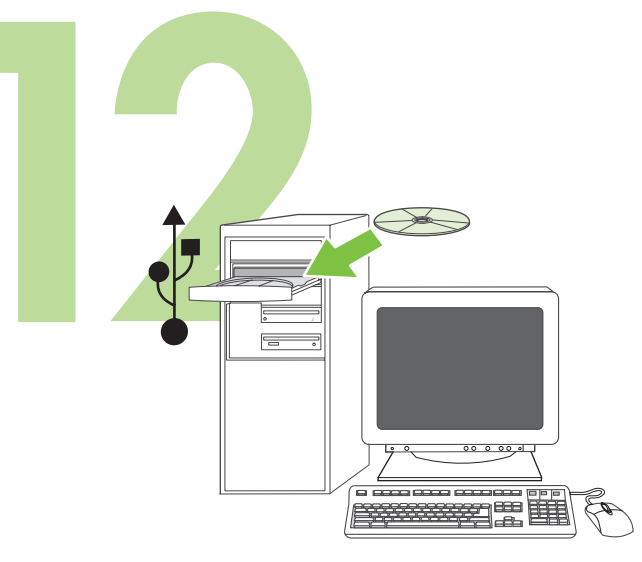

Nainštalujte softvér. 12.1) Vložte disk CD dodaný s tlačiarňou. Na úvodnej obrazovke kliknite na prepojenie Install Printer (Inštalovať tlačiareň). Zobrazí sa Sprievodca inštaláciou. Poznámka: Ak sa úvodná obrazovka nezobrazí, kliknite na tlačidlo Start (Štart) a potom kliknite na príkaz Run (Spustit). Zadajte príkaz X:SETUP (písmeno X nahraďte písmenom označujúcim jednotku CD-ROM). Potom kliknite na tlačidlo OK.

Namestite programsko opremo. 12.1) Vstavite CD-ploščo, priloženo tiskalniku. Na pozdravnem zaslonu kliknite Install Printer (Namesti tiskalnik). Prikaže se čarovnik za namestitev. Opomba: Če se pozdravni zaslon ne prikaže, kliknite Start in nato Run (Zaženi). Vnesite X:SETUP (X zamenjajte s črko CD-ROM-pogona) in kliknite OK (V redu).

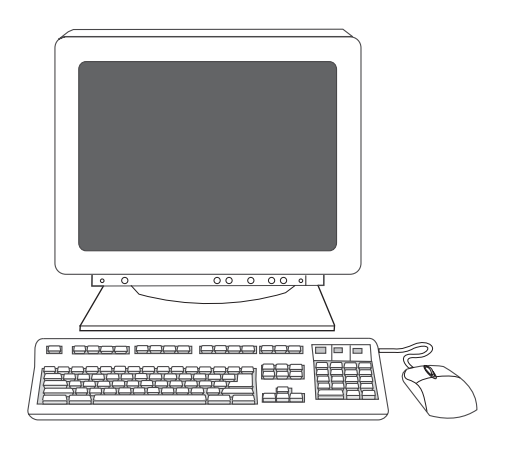

12.2) Postupujte podľa pokynov v sprievodcovi inštaláciou.

12.2) Sledite navodilom na zaslonu v čarovniku za namestitev.

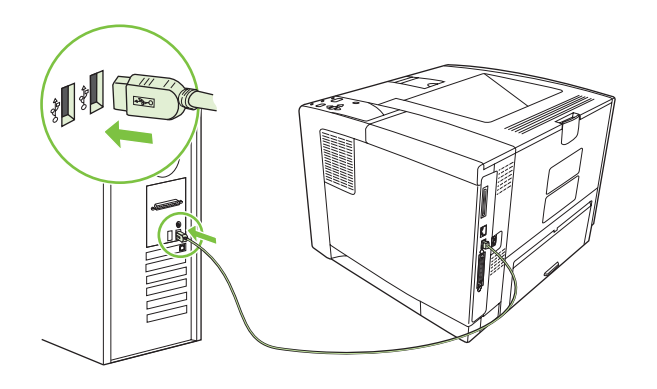

12.3) Po vyzvaní pripojte kábel USB k počítaču. **Poznámka:** Spoločnosť HP neodporúča používať rozbočovače USB. Používajte káble USB kratšie ako 2 metre (6,5 stopy).

**12.4)** Kliknite na tlačidlo **Finish (Dokončit)**. Po zobrazení výzvy reštartujte počítač. Pokračujte krokom 14 na na strane 29.

**12.3)** Če ste pozvani, priključite USB-kabel na računalnik. **Opomba:** HP odsvetuje uporabo USB-zvezdišč. Uporabite USB-kabel, ki ni daljši od 2 metrov (6,5 čevlja).

**12.4)** Kliknite **Dokonaj**. Če ste pozvani, ponovno zaženite raunalnik. Pojdite na 14. korak na strani 29.

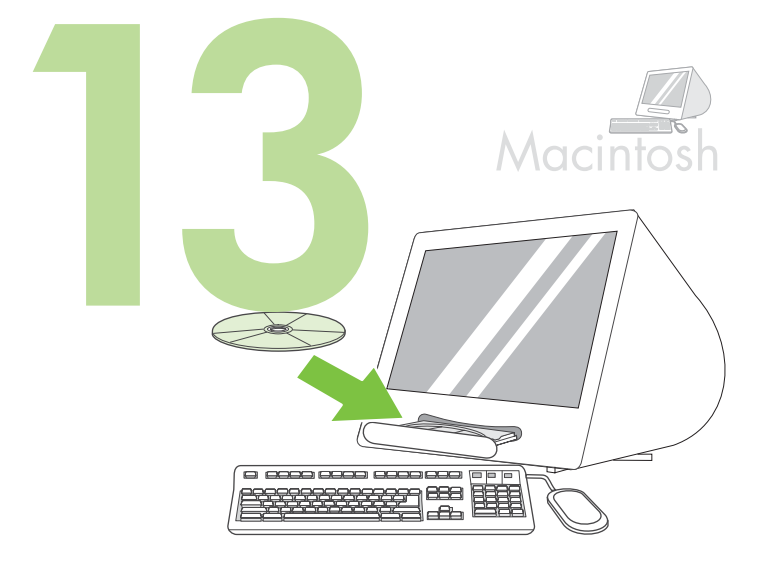

Pripojenie k počítaču typu Macintosh. 13.1) Vložte disk CD do mechaniky CD-ROM a spustite inštalačný program. Vykonajte jednoduchú inštaláciu. Poznámka: Pred pripojením kábla USB nainštalujte softvér.

Povežite se z računalnikom Macintosh. 13.1) V pogon CD-ROM vstavite CD in zaženite namestitveni program. Izvedite enostavno namestitev. Opomba: Namestite programsko opremo, *preden* priključite USB-kabel.

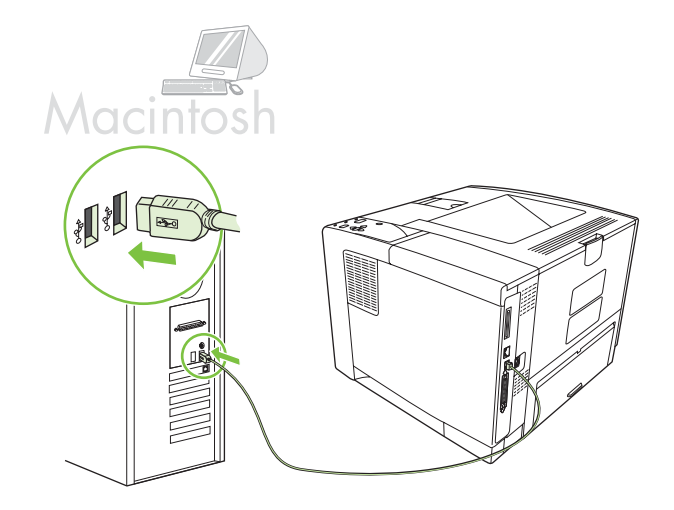

**13.2)** Tlačiareň a počítač prepojte káblom USB. **Poznámka:** Spoločnosť HP neodporúča používať rozbočovače USB. Používajte káble USB kratšie ako 2 metre (6,5 stopy).

**Dôležité:** Vykonajte kroky 13.3-13.7 *iba v prípade,* že kábel USB sa pripojil pred nainštalovaním softvéru. V opačnom prípade pokračujte krokom 14 na strane 29.

**13.2)** Povežite tiskalnik in računalnik s kablom USB. **Opomba:** HP odsvetuje uporabo USB-zvezdišč. Uporabite USB-kabel, ki ni daljši od 2 metrov (6,5 čevlja).

**Pomembno:** Korake 13.3-13.7 izvršite *le*, če ste USB-kabel priključili pred namestitvijo programske opreme. Drugače pojdite na 14. korak na strani 29.

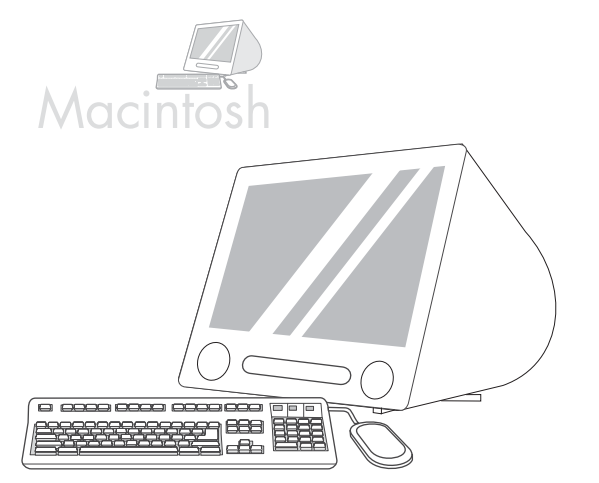

13.3) Z možnosti Apple System Preferences (Preferencií systému Apple) (dostupná v rozbaľovacej ponuke Apple) kliknite na položku Print (Tlačit) a potom kliknite na kartu Printing (Tlač) v hornej časti okna. 13.4) Aby ste pridali vašu tlačiareň, kliknite na ikonu "+", aby ste spustili prehliadač tlačiarne. Predvolene zobrazí prehliadač tlačiarní tlačiarne, ktoré sú pripojené prostredníctvom USB, Bonjour a siete AppleTalk.

**13.3)** V nastavitvah sistema Apple (na voljo v spustnem meniju Apple) kliknite **Print (Natisni)**, nato pa jeziček **Printing (Tiskanje)** na vrhu okna. **13.4)** Da bi dodali napravo, kliknite ikono "+" za zagon brskalnika tiskalnika. Privzeto brskalnik tiskalnika prikaže tiskalnike, ki so povezani prek USB-omrežja, omrežja Bonjour in AppleTalk.

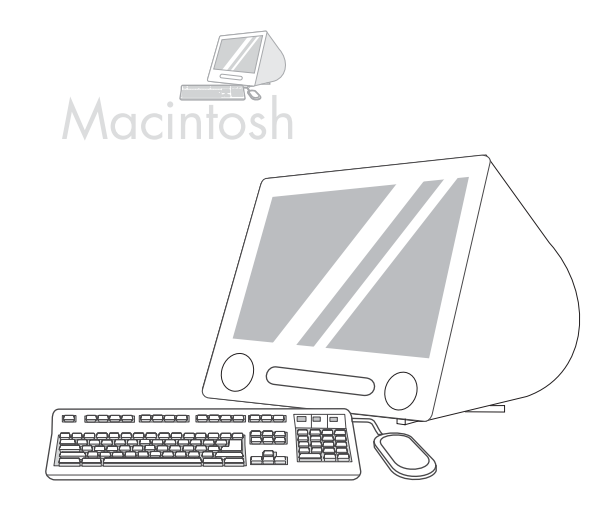

**13.5)** Z okna prehliadača tlačiarne vyberte tlačiareň značky HP. **Poznámka:** Ak je nainštalovaný softvér HP, mal by sa automaticky nakonfigurovať pre operačný systém Macintosh OS X V 10.4.

**13.5)** V oknu brskalnika tiskalnika izberite tiskalnik HP. **Opomba:** Če je nameščena programska oprema HP, se mora samodejno konfigurirati za Macintosh OS X V 10.4.

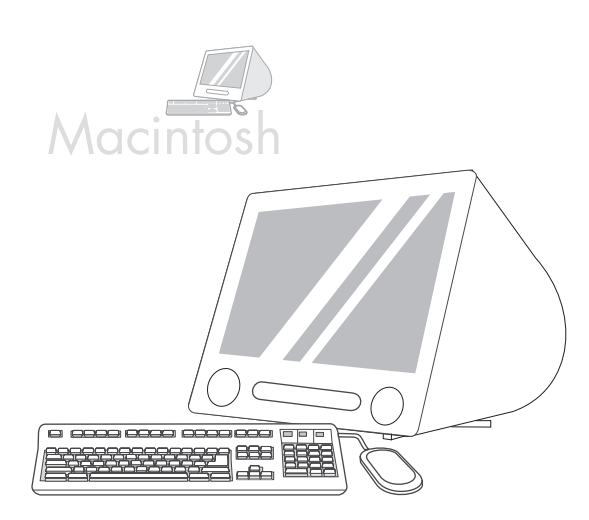

13.6) Kliknite na tlačidlo Add (Pridat), aby ste vytvorili tlačový rad a potom postupujte podľa výziev, aby ste manuálne nakonfigurovali inštalovateľné možnosti tlačiarne. Poznámka: Operačný systém Macintosh OS X V 10.2 a V 10.3 môže vyžadovať, aby ste manuálne vybrali model tlačiarne z rozbaľovacej ponuky modelov tlačiarní. 13.7) V možnosti názov modelu vyberte tlačiareň, kliknite na tlačidlo Add (Pridat) a prejdite na krok 14.

**13.6)** Da ustvarite tiskalno vrsto, kliknite **Add (Dodaj)**, in nato sledite pozivom, da ročno konfigurirate namestitvene možnosti naprave. **Opomba:** Pri Macintosh OS X V 10.2 in V 10.3 boste morda morali v spustnem meniju Printer Model (Model tiskalnika) ročno izbrati model tiskalnika. **13.7)** Pod Model Name (Ime modela) izberite tiskalnik, kliknite **Add (Dodaj)** in pojdite na 14. korak.

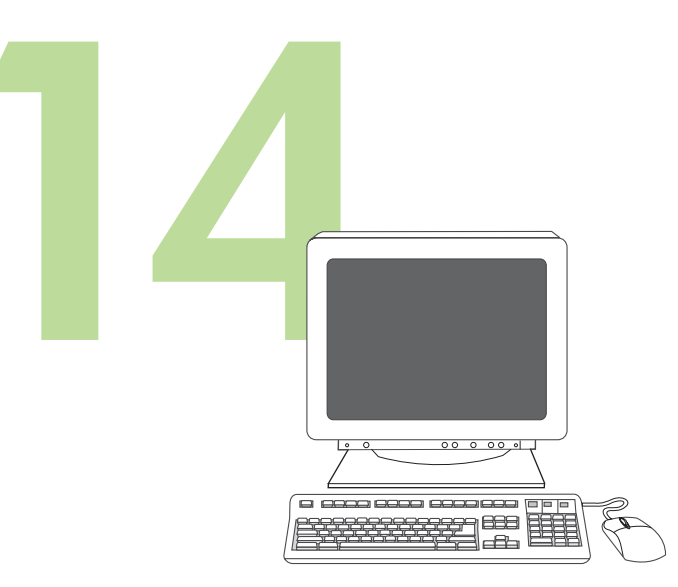

Test inštalácie softvéru. Správnu inštaláciu softvéru skontrolujte vytlačením jednej strany z ľubovoľného programu. **Poznámka:** Ak sa stránka nevytlačila, softvér preinštalujte. Ak sa stránka aj po preinštalovaní nevytlačí, prejdite na lokalitu www.hp.com/support/LJP3005.

**Preizkusite namestitev programske opreme.** O pravilni namestitvi programske opreme se prepričajte tako, da natisnete stran iz kateregakoli programa. **Opomba:** Če se stran ni natisnila, ponovno namestite programsko opremo. Če se stran po ponovni namestitvi programske opreme še vedno ne natisne, obiščite www.hp.com/support/LJP3005.

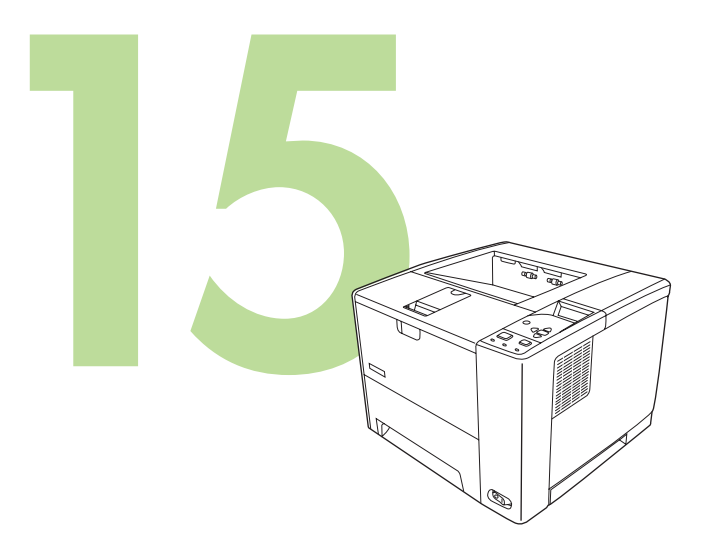

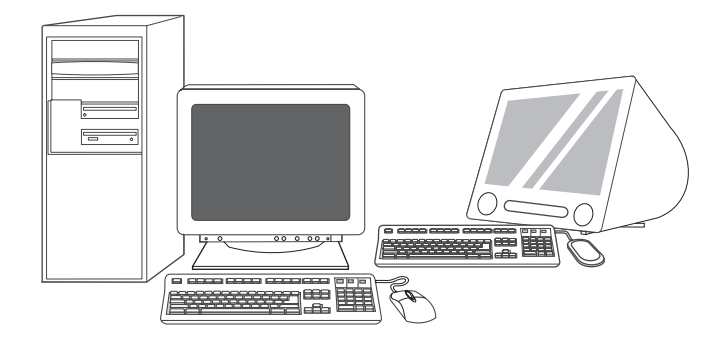

Blahoželáme! Tlačiareň je pripravená na používanie. Používateľská príručka sa nachádza na disku CD. Ďalšie informácie alebo podporu nájdete na lokalite www.hp.com/support/LJP3005.

**Poznámka:** Škatule a obalový materiál uschovajte pre prípad potreby prepravy tlačiarne.

**Registrácia tlačiarne.** Na stránke www.register.hp.com zaregistrujte tlačiareň. Takto sa rýchlo a jednoducho dostanete k nasledujúcim informáciám: aktualizácie technickej podpory, rozšírené možnosti podpory, nápady a spôsoby použitia tlačiarne a správy z oblasti najnovších technológií.

Čestitamo! Tiskalnik je pripravljen za uporabo. Uporabniški priročnik se nahaja na CD-ju. Za dodatne informacije ali podporo si oglejte www.hp.com/support/LJP3005.

Opomba: Shranite škatle in embalažo za morebitno prenašanje tiskalnika.

**Registrirajte tiskalnik.** Registrirajte ga na www.register.hp.com. To je najhitrejši in najpreprostejši način za registracijo za prejemanje naslednjih informacij: posodobitve tehnične podpore, izboljšane možnosti podpore, zamisli in načini uporabe tiskalnika HP in novice o prihajajočih tehnologijah.

## Riešenie problémov

| Oblasť                           | Príznak                                                                             | Príčina/náprava                                                                                                    |
|----------------------------------|-------------------------------------------------------------------------------------|----------------------------------------------------------------------------------------------------|
| Displej<br>ovládacieho<br>panelu | Prázdny                                                                             | <ol> <li>Uistite sa, že napájací kábel je pripojený k fungujúcej zásuvke.</li> <li>Uistite sa, že je zapnutá tlačiareň. Ďalšie informácie nájdete na strane 25.</li> </ol>                                                                                                    |
| Tlač                             | Netlačí                                                                             | <ol> <li>1) Skontrolujte sieťový kábel alebo kábel USB. Ďalšie informácie nájdete na<br/>stranách 25 alebo 28.</li> <li>2) Ak tlačíte cez sieť, vytlačte konfiguračnú stranu a uistite sa, že máte správnu IP<br/>adresu.</li> <li>3) Preinštalujte ovládač tlačiarne.</li> </ol>                                                               |
|                                  | Zaseknutia                                                                          | <ol> <li>Uistite sa, že ste odstránili oranžovú baliacu pásku a kartón. Ďalšie informácie<br/>nájdete na strane 23.</li> <li>Uistite sa, že používate podporovaný papier. Ďalšie informácie nájdete v<br/>používateľskej príručke na disku CD.</li> <li>Uistite sa, že vodiace prvky médií v zásobníku papiera sú správne nastavené.</li> </ol> |
|                                  | Prázdne stránky                                                                     | Uistite sa, že ste z tlačovej kazety odstránili pásik. Ďalšie informácie nájdete na<br>strane 24.                                                                                                    |
|                                  | Tlačiareň nerozpoznáva<br>papier formátu Letter/A4,<br>ktorý je vložený v zásobníku | Uistite sa, že vodiace prvky médií v zásobníku papiera sú správne nastavené.                                                                                                    |
| Iné                              | Všetky príznaky                                                                     | Ďalšie informácie nájdete v používateľskej príručke na disku CD.                                                                                                    |

## Odpravljanje težav

| Področje                     | Znak                                                                | Vzrok/odprava težave                                                                                                    |
|------------------------------|---------------------------------------------------------------------|----------------------------------------------------------------------------------------------------|
| Zaslon<br>nadzorne<br>plošče | Prazno                                                              | <ol> <li>Preverite, ali je napajalni kabel priključen v delujočo vtičnico.</li> <li>Poskrbite, da bo tiskalnik vklopljen. Za dodatne informacije si oglejte stran 25.</li> </ol>                                                                                                    |
| Tiskanje                     | Ne tiska                                                            | <ol> <li>Preverite omrežni ali USB-kabel. Za dodatne informacije si oglejte stran 25 ali 28.</li> <li>Če tiskate prek omrežja, natisnite konfiguracijsko stran in preverite, ali je IP-naslov pravilen.</li> <li>Ponovno namestite gonilnik tiskalnika.</li> </ol>                                                                               |
|                              | Zastoji                                                             | <ol> <li>Preverite, ali ste odstranili oranžni transportni trak in karton. Za dodatne informacije<br/>si oglejte stran 23.</li> <li>Poskrbite, da uporabljate podprt papir. Za dodatne informacije si oglejte<br/>uporabniški priročnik na CD-ju.</li> <li>Poskrbite, da so vodila za medije v pladnju za papir pravilno nastavljena.</li> </ol> |
|                              | Prazne strani                                                       | Poskrbite, da bo trak odstranjen s tiskalne kartuše. Za dodatne informacije si oglejte stran 24.                                                                                                    |
|                              | Tiskalnik ne prepozna<br>papirja Letter/A4,<br>naloženega v pladenj | Poskrbite, da so vodila za medije v pladnju za papir pravilno nastavljena.                                                                                                    |
| Ostalo                       | Vsi znaki                                                           | Za dodatne informacije si oglejte uporabniški priročnik na CD-ju.                                                                                                    |

© 2006 Hewlett-Packard Development Company, L.P.

#### www.hp.com

invent

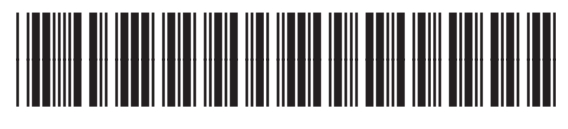

Q7812 -90944